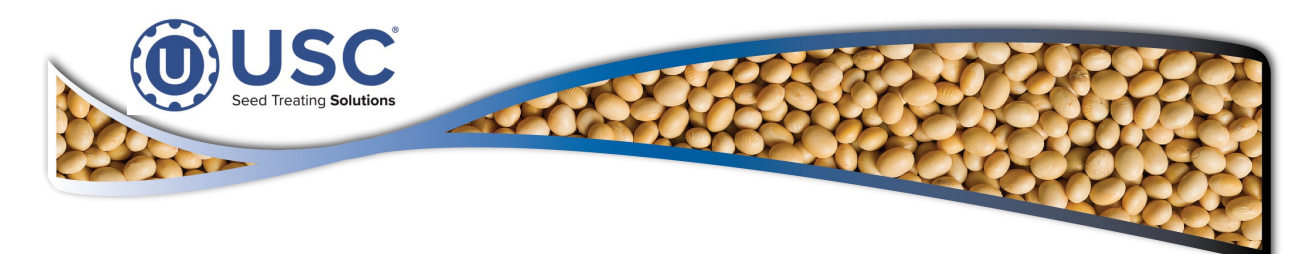

# **Wireless Access Point**

# **Installation Instructions**

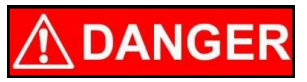

Installing a VNC application allows the operator to run the system remotely from a phone, laptop or desktop computer through a wireless network. The operator may not be in the same location or in clear view of the equipment. Before starting the equipment ensure that all machine safety guards are properly installed and verify all personnel are a safe distance from the equipment.

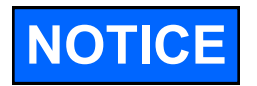

Due to differences in devices, operating systems, versions, and network topologies, the steps required in this document may be different for your specific device or network. If these steps do not match your operating system, device version, or network layout, please see your IT department, device manual, or your devices technical support department for further assistance.

USC recommends the use of the Wireless USC network for VNC Viewer use.

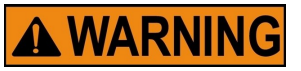

The USC Wireless Network is exclusively for VNC use. Using the USC wireless network for any other purpose may **VOID** the USC service warranty.

#### TABLE OF CONTENTS

| 2  |
|----|
| 3  |
| 7  |
| 13 |
| 19 |
| 26 |
| 30 |
|    |

#### Document: TD-09-06-4066

#### **Revision: D**

#### **INSTALLATION INSTRUCTIONS - USC Wireless Network**

#### Please verify you have received the following parts:

CABLE ETHN CAT 6 BLUE 4FT (Qty = 1).

CABLE ETHN CAT 6 BLUE 10FT (Qty = 1).

WIRELESS ACESS POINT (WAP). (Qty = 1).

#### WIRELESS ACCESS POINT INSTALLATION

**STEP 1:** Choose the mounting location for the WAP unit. If mounting on a pole, use the hose clamp to secure the WAP. If mounting on a wall, use the three M3 X 28 plastic wall anchors and self tapping screws to secure the mounting bracket.

**STEP 2:** Locate the 120V power outlet that is closest to the control panel. Plug the PoE power cord into the PoE adapter and the other end into the 120V outlet.

**STEP 3:** Plug one end of the 4FT Ethernet cable to the **Main Control Panel Modbus TCP Port** and the other end to the **LAN port** on the Power adapter.

**STEP 4:** Slide the bottom cover off of the WAP. Plug one end of the 10FT Ethernet cable to the **PoE port** on the power adapter and the other end to the Ethernet port on the bottom of the **WAP unit**. The WAP unit is pre-programmed to communicate with the control panel.

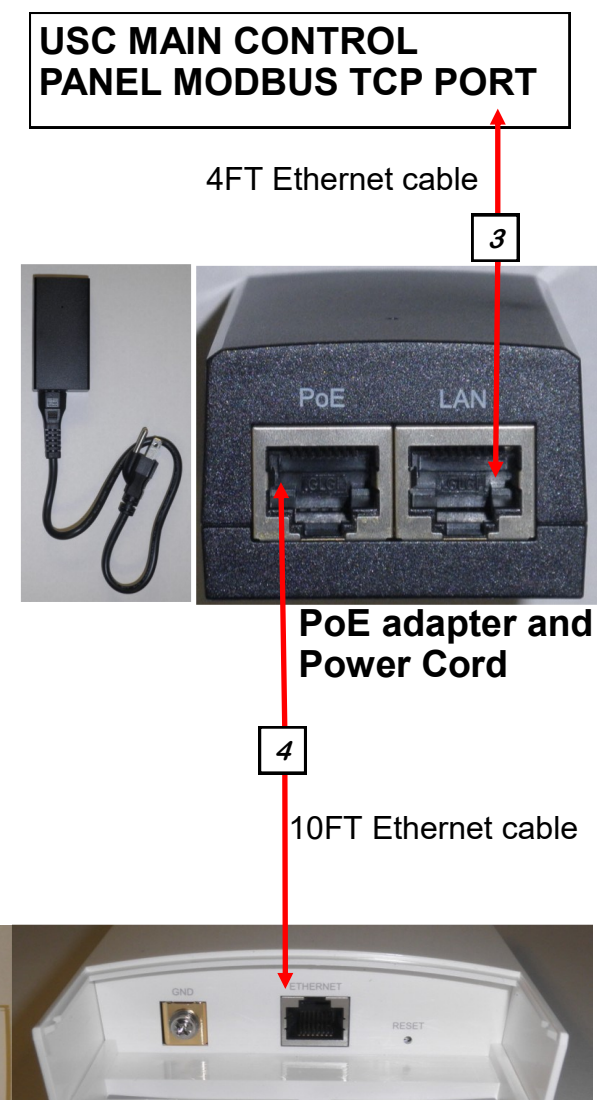

WAP Unit and two Antennas

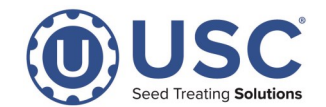

Page 2

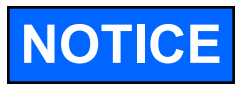

Not all VNC applications are TruTouch applications. TruTouch allows the operator to simply touch the item on the screen they wish to activate. When using a system that is not TruTouch, the operator must scroll the cursor to the location they wish to activate and then touch the screen. The images shown in this document and the testing conducted at USC used **bVNC** for Android applications. This is TruTouch application. You may use another VNC product including purchased versions like Mocha Lite.

- **STEP 1:** Turn on the Tablet or Phone.
- STEP 2: Turn on the devices WI-FI (WLAN) connection.
- STEP 3: Connect to Internet .
- **STEP 4:** Open the App Store and search for **bVNC**.

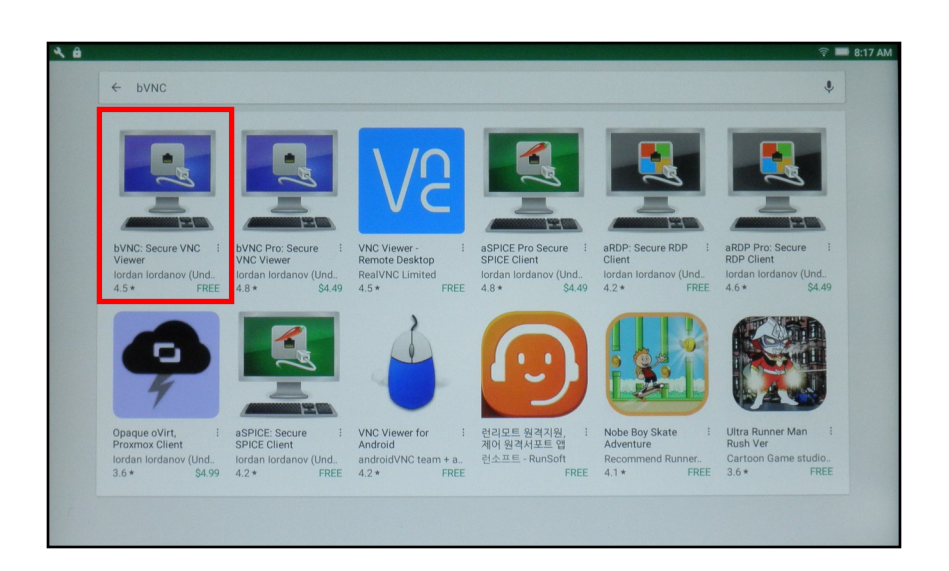

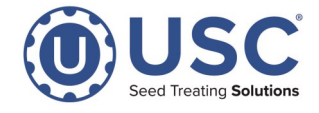

**STEP 5:** Click the **Install** button, then **Accept** button in the popup.

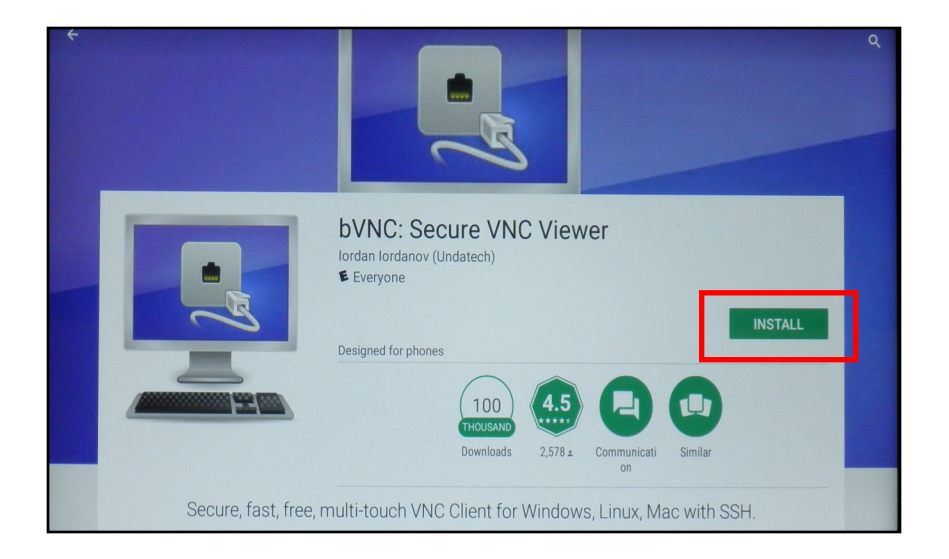

**STEP 6:** Select the **Settings** shortcut from the home screen. Select **WI-FI** (**WLAN**) and change the connection to **USC**.

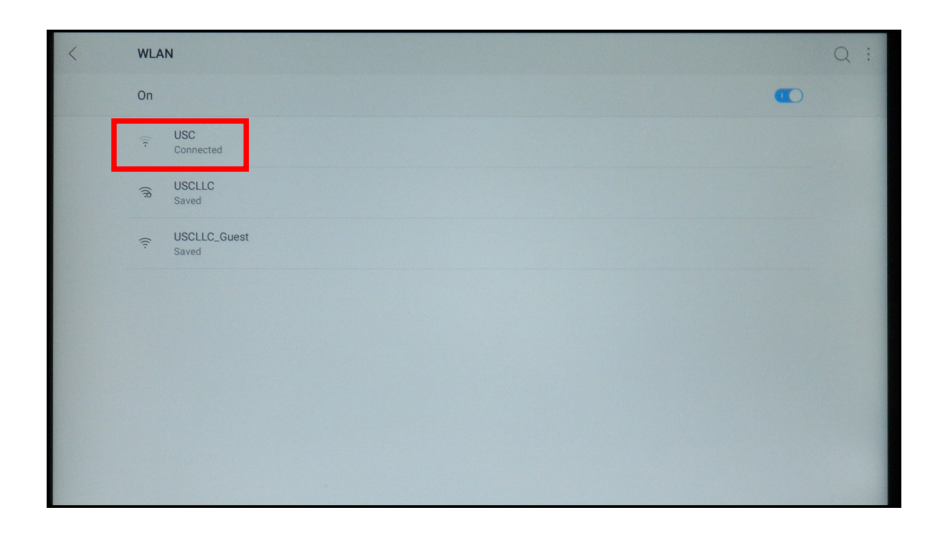

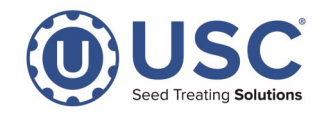

**STEP 7:** Select the USC network to connect to the USC network. Enter the following password: **seed.treater.industry.leader** 

**STEP 8:** Before selecting connect; select Advanced Options below the password field.

STEP 9: Change IPv4 settings from DHCP to Static.

**STEP 10:** Change the IP Address to **192.168.1.25** (or if you are adding a second device to the USC network please use 192.168.1.26). And set the Gateway to **192.168.1.1** 

|    |   |      |                       |                          |                |         |   | í. | । 🕤 🎞 3:22 PM |    |
|----|---|------|-----------------------|--------------------------|----------------|---------|---|----|---------------|----|
|    | < | WLA  | N                     | USC                      |                |         |   |    | Q :           |    |
|    |   | On   |                       | Security<br>WPA/WPA2 PSK |                |         |   |    |               |    |
| 7  |   | (lø  | USCLLC<br>Connected   | Password seed.treater.in | ndustry.leader |         |   |    |               |    |
|    |   | ((:- | USCLLC_Guest<br>Saved | Show password            |                |         |   |    |               |    |
| 8  |   | (19  | USC                   | Advanced options         |                |         |   |    |               |    |
| 9  |   |      | default wds           | Proxy<br>None            |                |         | - |    |               |    |
|    |   |      | deradit_was           | IPv4 settings<br>Static  |                |         | • |    |               |    |
| 10 |   |      |                       | IPv4 address             |                |         |   |    |               |    |
| 10 |   |      |                       | 192.168.1.29             |                |         | _ |    |               |    |
|    |   |      |                       | Gateway<br>192.168.1.1   |                |         |   |    |               |    |
|    |   |      |                       | Network prefix length 24 |                |         |   |    |               |    |
|    |   |      |                       | DNS 1                    |                |         |   |    |               |    |
|    |   |      |                       | CANCEL                   |                | CONNECT |   |    |               | 11 |
|    |   |      |                       | 4                        | Δ              |         |   |    |               |    |

#### **STEP 11:** Select **Connect**.

**STEP 12:** Once Connected to USC, return to the Home screen and open the bVNC Viewer. A screen describing the product and listing the features it provides will appear. You must select the **Close** button in the lower right corner to continue.

| bVNC: Intuitive, secure VNC client<br>The Pro version now has support for multi-factor authentication. In addition, it supports the much requ<br>Password feature that prevents unauthorized use and also encrypts all connection settings including p<br>SSH keys to guard against theft. Enable it from the main Menu. If the Menu button is missing, please lo<br>running apps button for the Menu.                                                                                                    | ested Master<br>asswords and<br>ong-tap the |
|----------------------------------------------------------------------------------------------------|---------------------------------------------|
| Tap here to support the project with a small donation by buying the Pro version.                                                                                                    |                                             |
| The Pro version allows you to disable this dialog and gives you access to additional features.                                                                                                    |                                             |
| If you would like to support the project further, follow the following links for links to client apps for: $\underline{VN}$ $\underline{oVirt/RHEV}$                                                                                                    | C, <u>RDP</u> , <u>SPICE</u> ,              |
| Current list of bVNC features:<br>- Plain VNC, Secure VNC over SSH, AnonTLS, and VeNCrypt, and UltraVNC Windows Logon with options<br>- AutoX mode: In VNC over SSH mode, automatically discover existing and/or create new X-sessions u<br>Works like NX client.<br>- Free rotation support. Use Operating System to limit rotation if needed.<br>- SSH Public/Private key-pair generation and export.<br>- All standard VNC encodings, including Tight, ZRLE, and CopyRect.<br>- Automatic Session saving. | Il Repeater.<br>sing x11vnc!                |
| - Zoomable, Fit to Screen, and One to One scaling modes.                                                                                                    | Close                                       |

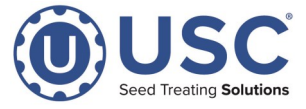

**STEP 13:** The connection settings screen will appear. Enter IP address of **192.168.1.208** for the (PPC2100) Windows based touch screen, or **192.168.1.215** for the (C70) Embedded touch screens, or **192.168.1.116** for Simple Bin-Sites with C70.

STEP 14: Enter USC for the VNC Password.

**STEP 15:** The installation defaults allow the operator to control the system. If you wish to set up the install for viewing only, press the **Show Advanced Settings** button. Then check the box for **View-Only mode**.

**STEP 16:** Select the **Connect** button. After the connection is established, the USC screen display will appear. It will display whatever screen is currently active on the main control panel HMI. You may have to adjust the image in the window.

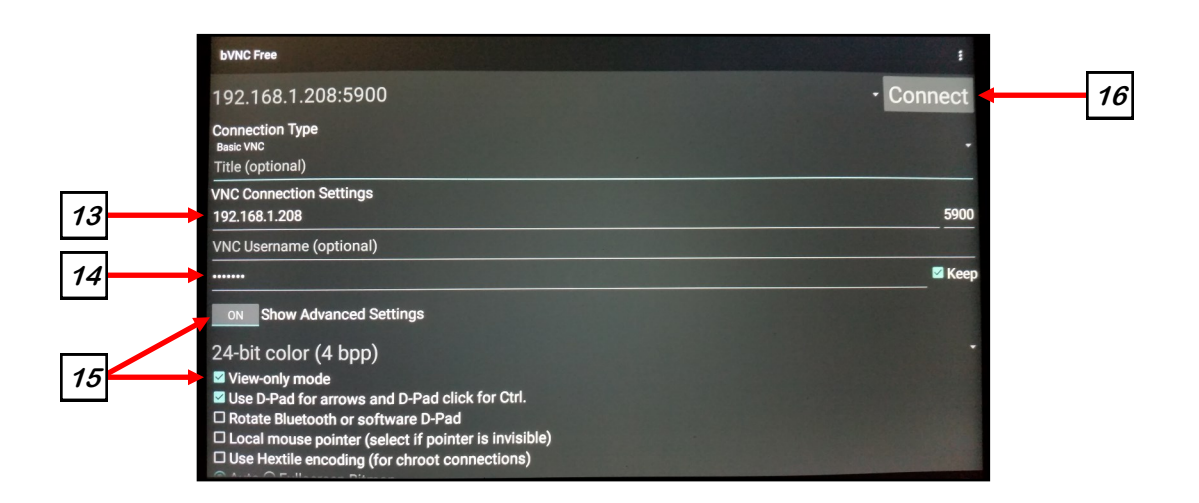

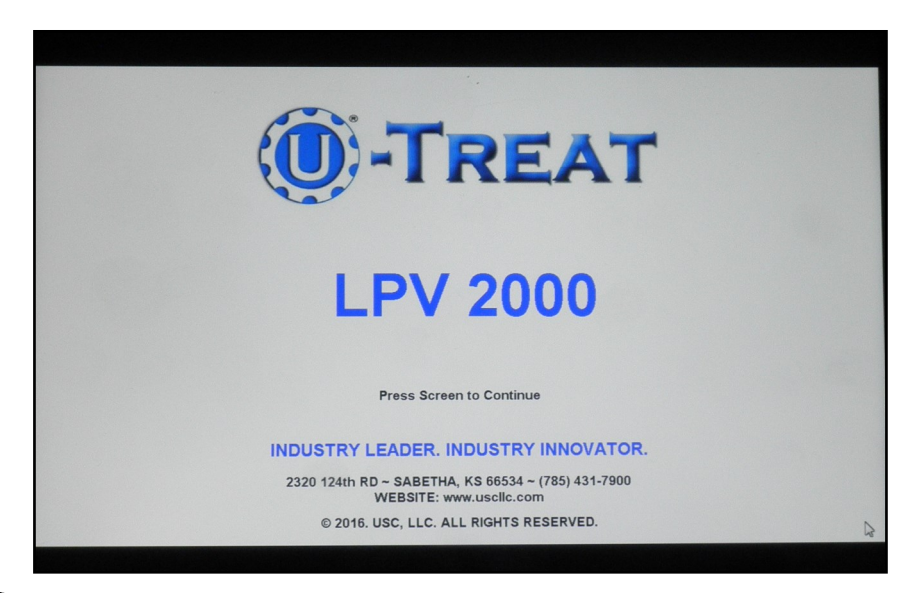

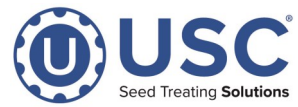

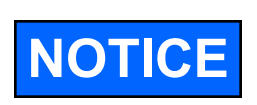

Not all VNC applications are TruTouch applications. TruTouch allows the operator to simply touch the item on the screen they wish to activate. When using a system that is not TruTouch, the operator must scroll the cursor to the location they wish to activate and then touch the screen. The images shown in this document and the testing conducted at USC used **VNC Viewer** for Apple applications. This is not a TruTouch application. You may use another VNC product including purchased versions like Mocha Lite.

- **STEP 1:** Turn on Tablet or Phone Device.
- STEP 2: Turn on the devices WI-FI (WLAN) connection.
- STEP 3: Connect to Internet .
- **STEP 4:** Open the App Store and search for **VNC Viewer**.

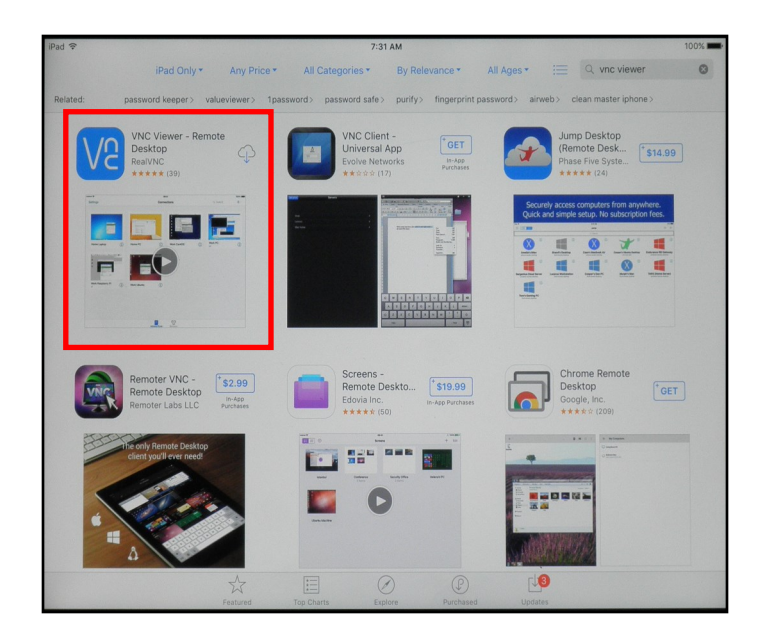

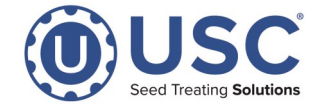

**STEP 5:** Select the VNC Viewer product. Select the **ICON** above details to download the App. After the download completes move on to the next step.

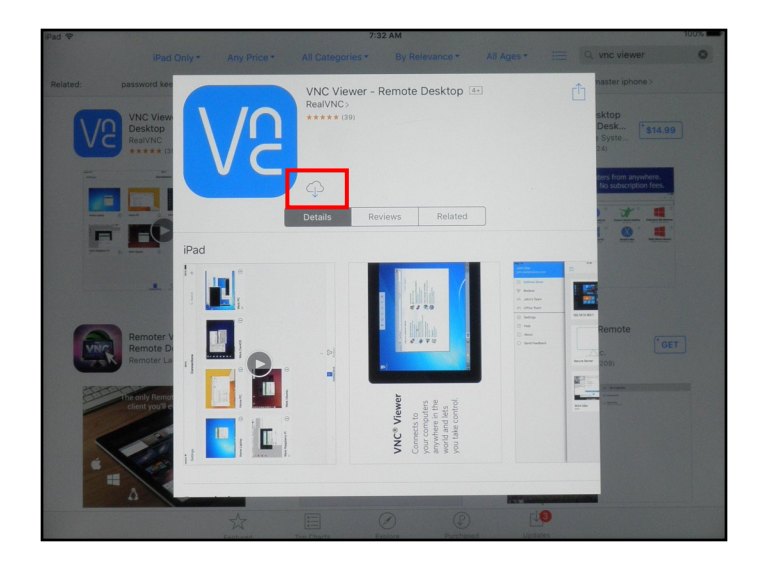

**STEP 6:** Return to home screen and open **Settings** & then select **WI-FI (WLAN)** on the Left menu.

**STEP 7:** Select the USC network to connect to the USC network. When it asks for the password, please use the following password: <u>seed.treater.industry.leader</u>

**STEP 8:** Select the **information ( i ) button** on the right side of the **USC** network.

|     | 12:41 PM Tue Jul 30     | Wi-Fi                                                                                                    | ⋪ 23% 💽            |   |
|-----|-------------------------|----------------------------------------------------------------------------------------------------|--------------------|---|
|     | Settings                |                                                                                                    |                    |   |
|     | Q Search                | Wi-Fi                                                                                                    |                    |   |
|     |                         | VSC No Internet Connection                                                                                          | ₽ ‡ () ◀           | 8 |
|     |                         | PERSONAL HOTSPOTS                                                                                                   |                    |   |
|     | USER                    | denni's iPhone                                                                                                    | etti LTE 📼 -       |   |
|     |                         | CHOOSE A NETWORK $\delta^{3/2}_{ijk}$                                                                               |                    |   |
| _ / | Airplane Mode         O | USCLLC                                                                                                    | ∎ <del>?</del> (i) |   |
| 7   | 🗟 Wi-Fi USC             | USCLLC_Guest                                                                                                    | <b>?</b> (i)       |   |
|     | Bluetooth On            | Other                                                                                                    |                    |   |
|     |                         |                                                                                                    |                    |   |
|     | Notifications           | Ask to Join Networks                                                                                                | $\bigcirc$         |   |
|     | Sounds                  | Known networks will be joined automatically. If no known networks are available, you will have to man<br>a network. | ually select       |   |
|     | _                       |                                                                                                    |                    |   |

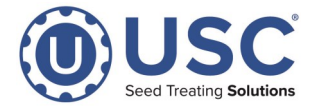

**STEP 9:** In the USC connection screen, select **Configure IP** and select **Manual** then enter the **IP Address** and **Router** (sometimes this is labeled as **Gateway**).

|   | 12:41 PM Tue Jul 30 |                                                                                            | ⋪ 23% 💽       |
|---|---------------------|--------------------------------------------------------------------------------------------|---------------|
|   |                     | <b>≺</b> Wi-Fi USC                                                                         |               |
|   | Settings            |                                                                                            |               |
|   | Q. Search           | No Internet Connection                                                                     |               |
|   |                     | IT this is your wi-Fi network, try restarting the modem and the router, or contact your is | Ρ.            |
|   | USER                | Forget This Network                                                                        |               |
|   |                     | Auto-Join                                                                                  |               |
|   | Airplane Mode       | IPV4 ADDRESS                                                                               |               |
| 9 | Wi-Fi HPO           | Configure IP                                                                               | Manual >      |
|   | Blueto th           | IP Address                                                                                 | 192.168.1.25  |
|   |                     | Subnet Mask                                                                                | 255.255.255.0 |
|   | Notifications       | Router                                                                                     | 192.168.1.1   |
|   | Sounds              |                                                                                            |               |
|   | C Do Not Disturb    | DNS                                                                                        |               |
|   | Screen Time         | Contigure DNS                                                                              | Automatic >   |
|   |                     | HTTP PROXY                                                                                 |               |
|   | General             | Configure Proxy                                                                            | Off >         |

**STEP 10:** In the Configure IPv4 screen change the IP Address to **192.168.1.25** (or if you are adding a second device to the USC network please use 192.168.1.26). Set the Subnet Mask to **255.255.255.0**, then set the Router to **192.168.1.1** and save the settings.

**STEP 11:** Select the **USC** network again to connect to the USC network if it does not do it automatically.

\*NOTE there is no Internet connection on the USC network and some IOS devices may not accept the connection or may try to switch back to your existing WI-FI connection with internet. You may have to disable auto join on your preferred internet connection.

| 12:41 PM Tue Jul 30 |            |              |                | ⋪ 23% 💽       |
|---------------------|------------|--------------|----------------|---------------|
|                     |            | <b>∢</b> USC | Configure IPv4 |               |
| Settings            |            |              |                |               |
| Q Search            |            | Automatic    |                |               |
|                     |            | Manual       |                | ~             |
| USER                |            | BootP        |                |               |
|                     |            | MANUALID     |                |               |
|                     |            | IP Address   |                | 192.168.1.25  |
| ≻ Airplane Mode     | $\bigcirc$ | Subnet Mask  |                | 255.255.255.0 |
| ᅙ Wi-Fi             | USC        | Router       |                | 192.168.1.1   |
| Bluetooth           | On         |              |                |               |
|                     |            |              |                |               |
| Notifications       |            |              |                |               |
|                     |            |              | •              | Pa            |

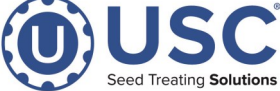

**STEP 12:** Return to the Home Screen and open the VNC Connect App and Select **Get started**.

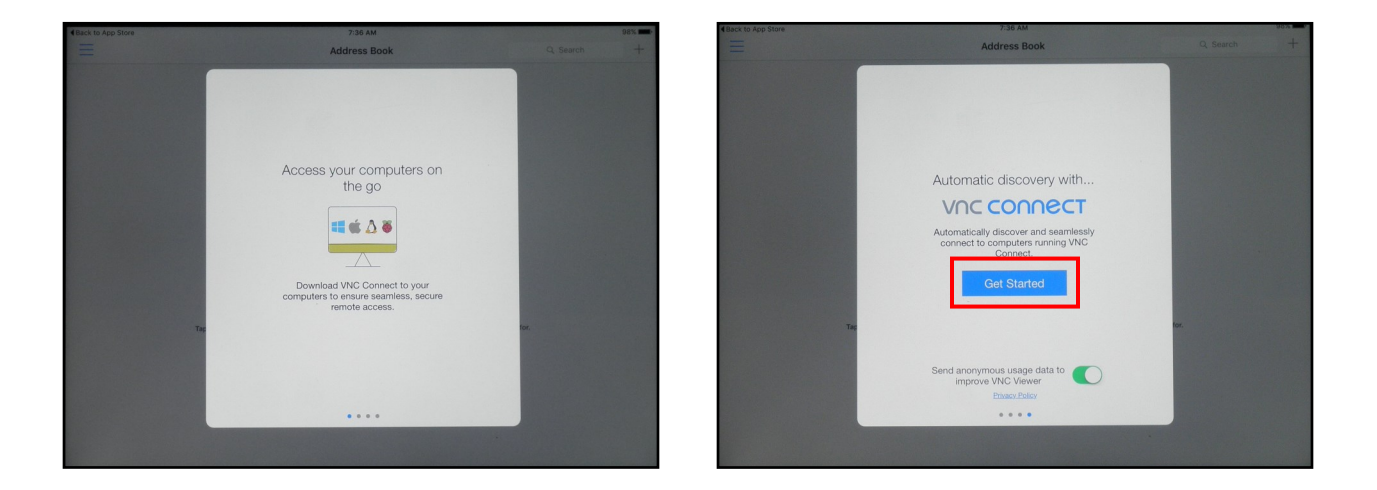

**STEP 13:** Select the three lines at the top of the Address book page. Now that the address book is entirely in the window, select the plus sign in the upper right corner.

| IDail 18                                                                 |   |                                                                                               | Back to App Store | 10.12 AM                                                                                             |           | 7352 |
|--------------------------------------------------------------------------|---|-----------------------------------------------------------------------------------------------|-------------------|----------------------------------------------------------------------------------------------------|-----------|------|
| Sign in to your RealVNC<br>account to see the computers<br>in your team. | Ξ | 7.37 AM 98% 🖛<br>Address Book                                                                 | =                 | Address Book                                                                                         | Q. Search | +    |
| Learn more Sign in                                                       |   |                                                                                               |                   |                                                                                                    |           |      |
|                                                                          |   |                                                                                               |                   |                                                                                                    |           |      |
| 😚 Bonjour                                                                |   |                                                                                               |                   |                                                                                                    |           |      |
| I Settings                                                               |   |                                                                                               |                   |                                                                                                    |           |      |
| Help                                                                     |   |                                                                                               |                   |                                                                                                    |           |      |
| () About                                                                 |   |                                                                                               |                   |                                                                                                    |           |      |
| Send Feedback                                                            |   |                                                                                               |                   |                                                                                                    |           |      |
|                                                                          |   |                                                                                               |                   |                                                                                                    |           |      |
|                                                                          |   | No Computers                                                                                  |                   | No Computers                                                                                         |           |      |
|                                                                          |   | Tap + to create a direct connection to a computer or device you know the IP address or hostna |                   | Tap + to create a direct connection to a computer or device you know the IP address or hostname for. |           |      |
|                                                                          |   | Sign in to your Real/VNC account to see the computers in your team.                           |                   | Sign in to your RealVNC account to see the computers in your team.                                   |           |      |
|                                                                          |   |                                                                                               |                   |                                                                                                    |           |      |
|                                                                          |   |                                                                                               |                   |                                                                                                    |           |      |
|                                                                          |   |                                                                                               |                   |                                                                                                    |           |      |
|                                                                          |   |                                                                                               |                   |                                                                                                    |           |      |

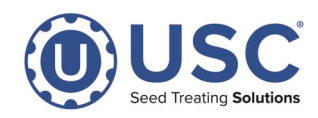

**STEP 14:** Enter IP address of **192.168.1.208** for the (PPC2100) Windows based touch screen, or **192.168.1.215** for the (C70) Embedded touch screens, or **192.168.1.116** for Simple Bin-Sites with C70. Enter **USC** in the **Name**. Select **Done**.

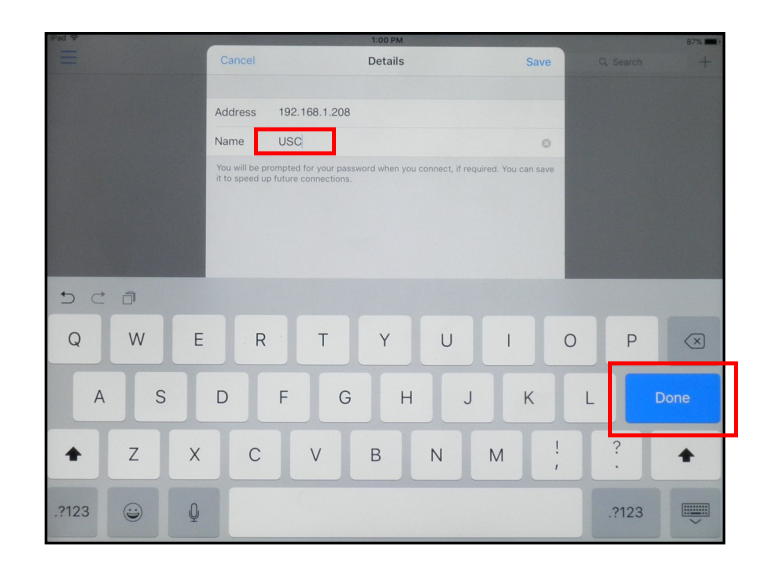

**STEP 15**: Select the **USC** icon on the address book screen. The encryption icon will appear. The installation defaults allow the operator to control the system. If you wish to set up the install for viewing only, slide the **View Only** button to the right. Then select **Connect**. Enter the password **USC**, then select **Go**.

| IPad 🕈 | 11:28 AM<br>Address Book | Qs            | 93% 🗪 |     |     | Ca         | incel      | ,     | uthenticat | ion | Do             | one |       |                          |
|--------|--------------------------|---------------|-------|-----|-----|------------|------------|-------|------------|-----|----------------|-----|-------|--------------------------|
|        | Edit USC                 | Done          |       |     |     | •          | •          |       |            |     |                | 0   |       |                          |
|        |                          |               |       |     |     | Ren<br>Pas | member Pas | sword |            |     |                | D   |       |                          |
| USC (1 |                          |               |       |     |     | VN         | C Server   |       |            | 192 | .168.1.208::59 | 900 |       |                          |
|        | Connect                  |               |       |     |     |            |            |       |            |     |                |     |       |                          |
|        | Address                  | 192.168.1.208 |       | 5 0 | : 0 |            |            |       |            |     |                |     |       |                          |
|        | Name                     | USC           |       | q   | W   | е          | r          | t     | у          | u   | i              | 0   | р     | $\langle \times \rangle$ |
|        | Picture Quality          | Automatic >   |       | а   | s   | d          | f          | g     | h          |     | k              | I   |       | Go                       |
|        | View Only                |               |       | -   |     |            |            |       | _          |     |                |     |       |                          |
|        | Update desktop preview   |               |       |     | Z   | X          | С          | V     | b          | n   | m              | ! , | ?     | $\Diamond$               |
|        |                          |               |       | .?1 | 23  |            |            |       |            |     |                |     | .?123 |                          |

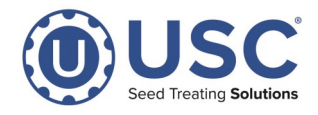

**STEP 16:** When the connection is complete, a help popup will appear explaining how to manipulate the VNC Viewer screen. It will display whatever screen is currently active on the main control panel HMI. You may have to adjust the image in the window.

|                                                                                                    |                      | How to control                                                                                              | Done                            |  |  |  |  |  |
|----------------------------------------------------------------------------------------------------|----------------------|----------------------------------------------------------------------------------------------------|---------------------------------|--|--|--|--|--|
| Using                                                                                                    | VNC Viewer           |                                                                                                    |                                 |  |  |  |  |  |
| Your finger moves the mouse cursor rather than clicking where you touch,<br>as you might expect with a touchscreen. This gives you more precise<br>control of a high-resolution computer desktop. |                      |                                                                                                    |                                 |  |  |  |  |  |
| Gestu                                                                                                    | re Action            | Explanation                                                                                                 |                                 |  |  |  |  |  |
| 4                                                                                                    | Zoom                 | Pinch two fingers together to zoom out zoom in.                                                             | , or apart to                   |  |  |  |  |  |
| 10                                                                                                    | Mouse<br>move        | Place one finger on the screen and dra<br>the mouse cursor (offset from under yo<br>you can always see it). | ag to position<br>our finger so |  |  |  |  |  |
| L                                                                                                    | Left click           | Tap with one finger to click the left mouth<br>the point the mouse cursor is positione<br>finger).          | use button at<br>ed (not your   |  |  |  |  |  |
| L                                                                                                    | Double<br>left click | Tap twice with one finger to click the le<br>button at the point the mouse cursor is<br>(not your finger).  | ft mouse<br>positioned          |  |  |  |  |  |
| Y                                                                                                    | Right<br>click       | Tap with two fingers to click the right m<br>at the point the mouse cursor is position<br>your finger).     | nouse button<br>oned (not       |  |  |  |  |  |
| Ű                                                                                                    | Middle<br>click      | Tap with three fingers to click the midd<br>button at the point the mouse cursor is<br>(not your finger)    | le mouse<br>positioned          |  |  |  |  |  |
|                                                                                                    | •                    |                                                                                                    |                                 |  |  |  |  |  |

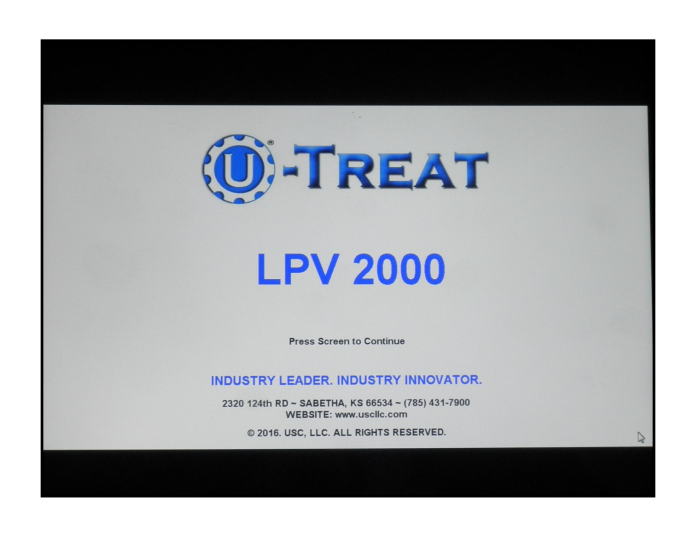

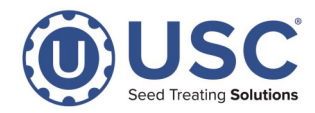

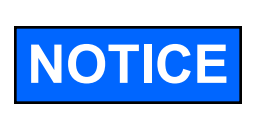

When operating from a desktop application, the operator must move the cursor to the location they wish to activate and then select with the mouse. The images shown in this document and the testing conducted at USC used **Ultra VNC Viewer** for desktop applications. You may use another VNC product.

- **STEP 1:** Turn on computer.
- STEP 2: Open web browser and search Ultra VNC Viewer.
- STEP 3: Select Downloads UltraVNC, VNC OFFICIAL SITE (www.uvnc.com/downloads.html).

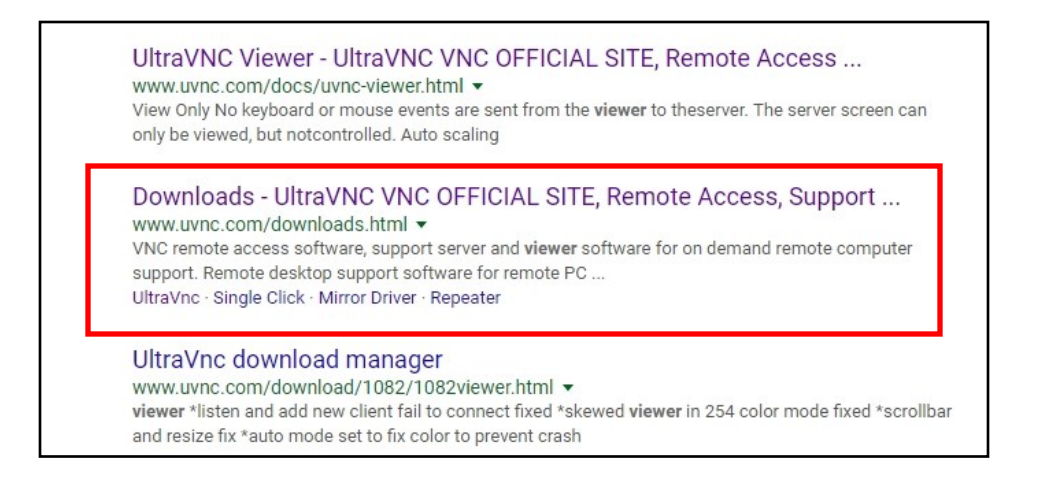

#### STEP 4: Select UltraVnc at the top of the Downloads list.

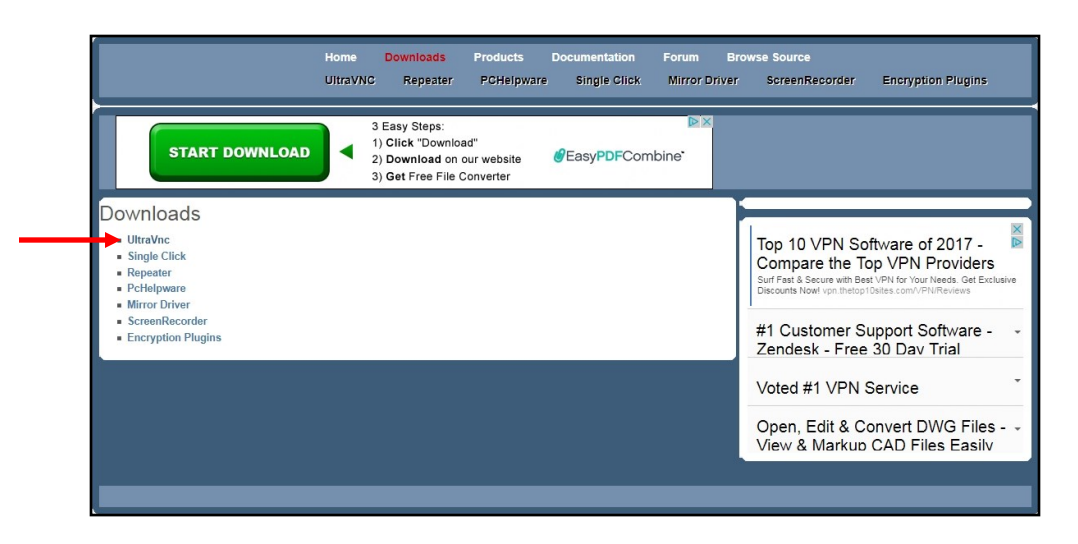

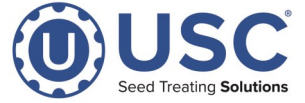

**STEP 5:** Select '**1download ultravnc 1.2.1.5**' under #Article Title.

| UltraVNC Server and Viewer are a powerful, easy to use, fro                                                           | software that can display the screen of                               |
|----------------------------------------------------------------------------------------------------|-----------------------------------------------------------------------|
| one computer (Server) on the screen of another (Viewer). The<br>and keyboard to control the Server Computer remotely. | program allows the viewer to use their mouse                          |
| UltraVNC is a VNC application that is tailored towards Wind                                                           | /s PCs, with several features not found                               |
|                                                                                                    | 3 Easy Steps:                                                         |
| Duo Two Factor                                                                                                    | 1) Click "Download"                                                   |
|                                                                                                    | 2) Download on our website                                            |
| Authentication -                                                                                                    | 3) Get Free File Converter                                            |
| Start A Free Trial                                                                                                    | @EasyPDFC                                                             |
| Protecting Your Business Has                                                                                          |                                                                       |
| Never Been Easier! Learn More                                                                                         |                                                                       |
| About Duo.                                                                                                    |                                                                       |
| duo.com                                                                                                    |                                                                       |
|                                                                                                    | Display # 10 🔻                                                        |
| #Article Title<br>1download ultravnc 1.2.1.5                                                                          | Date Hits<br>Wednesday, 26 October 2016 139598                        |
| 2download ultravnc 1.2.1.2<br>3download ultravnc 1.2.1.1                                                              | Wednesday, 26 October 2016 780489<br>Monday, 16 May 2016 112058       |
| 4download ultravnc 1.2.1.0                                                                                            | Monday, 25 January 2016 455233<br>Wertneeday, 04 November 2015 328153 |
| 6download ultravnc 1.2.0.6                                                                                            | Friday, 29 May 2015 521692                                            |
| 8 download ultravnc 1.2.0.5                                                                                           | Tuesday, 04 November 2014 661884<br>Tuesday, 04 November 2014 131915  |
| 9download ultravnc 1.2.0.3<br>10download ultravnc 1.2.0.1                                                             | Monday, 22 September 2014 57583<br>Thursday, 31 July 2014 147795      |

**STEP 6:** There are two installer options. The majority of desktop PC's are running on a 64 bit system. Select the Download button for the **ultravnc 1215 X64 setup** button. For older 32 bit systems, select the **ultravnc 1215 X86 setup** button.

| Duo Two Factor Authentication - Start A Free Trial         Get Secure Access To Any User Application Davice Over Any Network -<br>Learn More signing duo com/Free Trial/VPN_Secure/         X           ROI In Half the Time         Compare Top 40 CRM Apps         Eagle Technology Solutions - Technology Done Right                                                                                                    |                                                                                                    |
|----------------------------------------------------------------------------------------------------|----------------------------------------------------------------------------------------------------|
| UltraVNC 1.2.1.5  UltraVNC 1.2.1.5  UltraVNC 1.2 | Duo Two Factor Authentication -<br>Start A Free Trial           Out Sever Access To Any User. Application. Device Over<br>Any Neuron - Learning, Trial 274.           Compare Top 40 CRM Apps<br>2017 Tool 40 (RIM Scheers Revingers Contraits CRM<br>Decisions attitude Scheers Revingers Contraits CRM<br>Duce Uses See Paylastic It Auth Steven Months.           ROI In Half the Time<br>Domo Uses See Paylastic It Auth Steven Months.           Baddy compare Contraits<br>Seededy, compare Contraits           Eagle Technology Solutions -<br>Technology Done Right |
| INSTALLERS ultravnc 1215 X86 setup C GNUIGPL 2017-08-10 English Windows 2.51 MB 36819 DOWNLOAD                                                                                                    | Kansas and Nebraska exglecommet                                                                                                    |
| ultravnic 1215 X64 setup           @ GNU/QPL 2017-06-10 English Windows 2.77 M8 55007                                                                                                    |                                                                                                    |

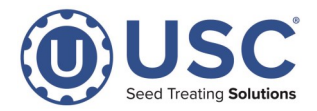

**STEP 7:** Check the box at the bottom of the following screen to accept the conditions. Then select **Download**. The program will be downloaded to your default download folder.

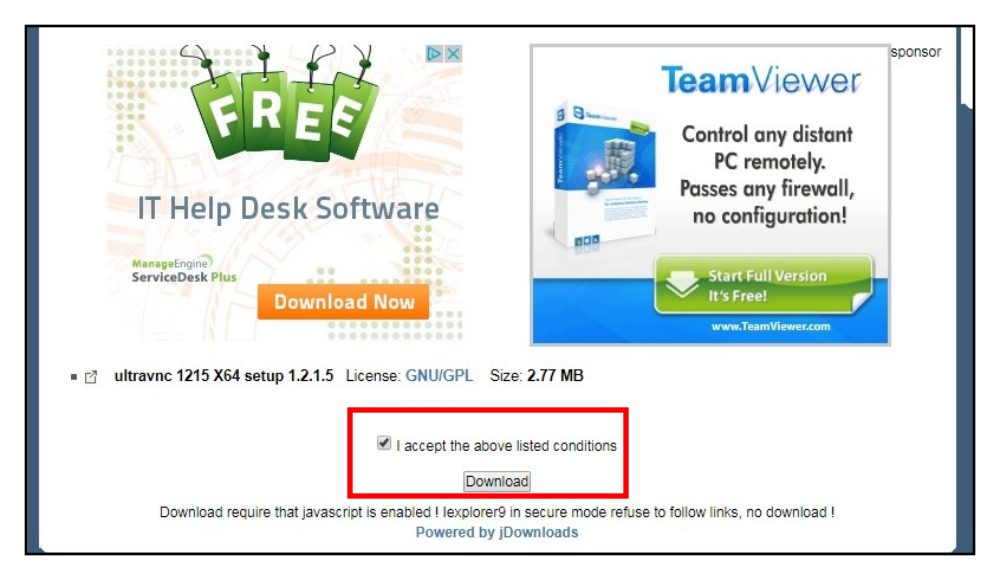

**STEP 8:** From the download folder, double click on the **UltraVNC** executable file. Select Run in the open file popup. Select **OK** for English or change the language. Read and select the software agreement, then select **Next** twice. The following screens are self explanatory. Follow the instructions for each one and continue to the Ready to Install screen. The defaults will all work for this application. Review your selections, then select Install. On the final screen select Finish to complete the install.

STEP 9: Open your computers search bar (found next to or in windows start menu). In the search bar type "Network and Sharing Center". Select the search result to open the Network and Sharing Center.

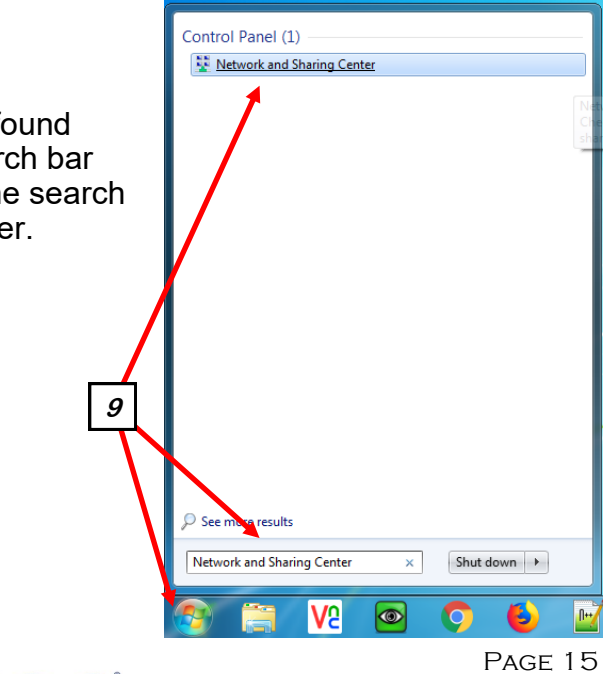

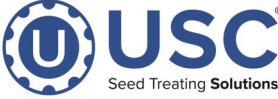

**STEP 10:** Select Change adapter settings on the left side of the screen.

|                                                                                                    | All Control Panel Items   Network and Sharing Center                         | •                                                                            |
|----------------------------------------------------------------------------------------------------|------------------------------------------------------------------------------|------------------------------------------------------------------------------|
| Control Panel Home<br>Manage wireless networks<br>Change adapter settings<br>Change advanced sharing<br>settings | View your basic network information and<br>SBEE-DEREKW-LT<br>(This computer) | set up connections                                                           |
| settings                                                                                                    | View your active networks corp.uscllc.local Domain network                   | Connec<br>Access type: Internet<br>Connections: 🔋 Local Area Conne           |
|                                                                                                    | Unidentified network Public network                                          | Access type: No Internet acces<br>Connections: and Wireless Network<br>(USC) |

**STEP 11:** Select **Wireless Network connection**, **Right click** to bring up the drop down menu, then select **Properties**.

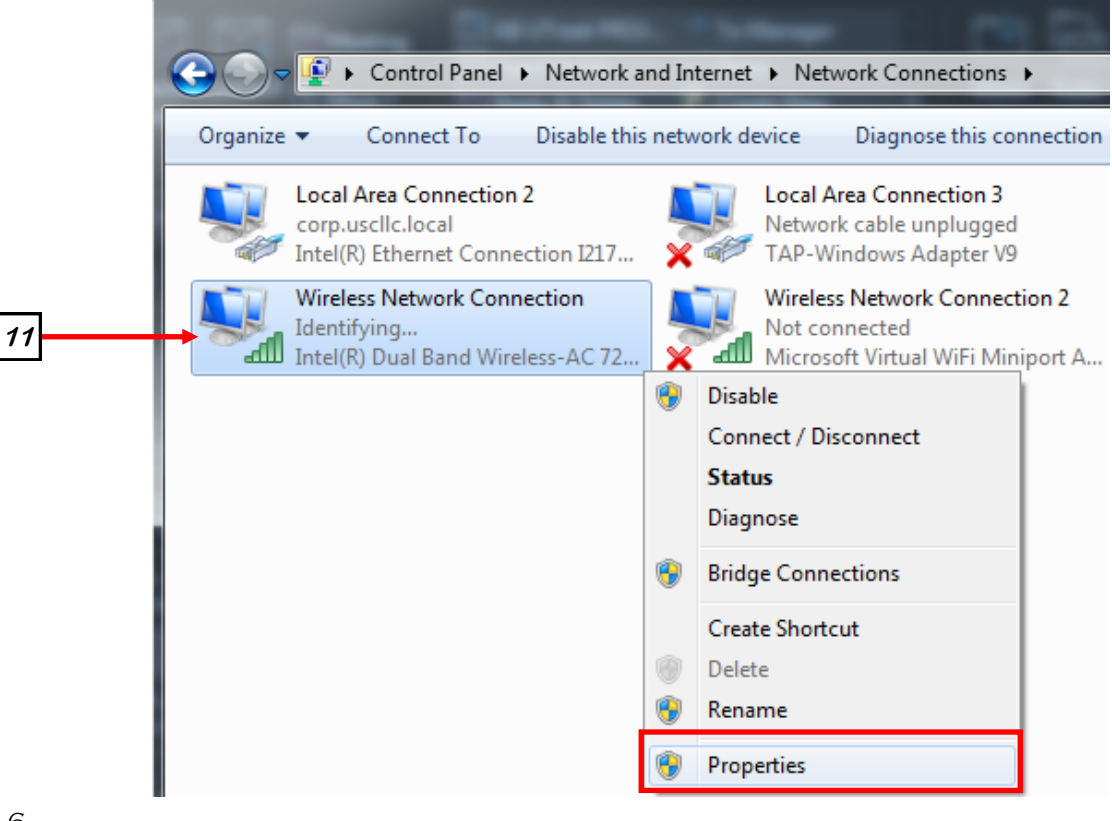

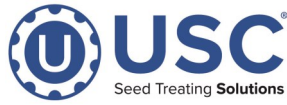

**STEP 12:** In the Properties window, select **Internet Protocol Version 4 (TCP/IPv4)** to highlight it, then select the **Properties button**.

**STEP 13:** In the new window select "Use the Following IP address and fill out the boxes below. IP address: **192.168.1.25**, Subnet Mask : **255.255.255.0**, & Default Gateway :**192.168.1.1**. then Select **OK** to save.

| Local Area Connection 2 Properties                                                                                                    | Local Area Connection 2 Properties                                                 |  |  |  |  |  |
|----------------------------------------------------------------------------------------------------|------------------------------------------------------------------------------------|--|--|--|--|--|
| Networking Sharing                                                                                                    | Internet Protocol Version 4 (TCP/IPv4) Properties                                  |  |  |  |  |  |
| Connect using:           Intel(R) Ethemet Connection I217-LM                                                                                                    | General<br>You can get IP settings assigned automatically if your network supports |  |  |  |  |  |
| Configure This connection uses the following items:                                                                                                    | for the appropriate IP settings.                                                   |  |  |  |  |  |
| Client for Microsoft Networks  System 2 Client for Microsoft Networking Driver  Client Strategies  Client Strategies  Client S | Use the following IP address:                                                      |  |  |  |  |  |
| ✓          Gos Packet Scheduler<br>✓                                                                                                    | Subnet mask: 255 . 255 . 0                                                         |  |  |  |  |  |
| 12 Internet Protocol Version 4 (TCP/IPv4)                                                                                                    | Default gateway: 192 . 168 . 1 . 1                                                 |  |  |  |  |  |
| Install Uninstall Properties                                                                                                    | Use the following DNS server addresses:                                            |  |  |  |  |  |
| Description<br>Transmission Control Protocol/Internet Protocol. The default<br>wide area network protocol that provides communication                                                                                                    | Alternate DNS server:                                                              |  |  |  |  |  |
| across diverse interconnected networks.                                                                                                    | Validate settings upon exit                                                        |  |  |  |  |  |
| OK Cancel                                                                                                    | OK Cancel                                                                          |  |  |  |  |  |

**STEP 14:** Open your computers Wireless Network Connection menu (Located on the bottom right of your task bar). Select the Wireless Network **USC** and Select Connect.

Enter **seed.treater.industry.leader** in as the security key and select **OK** to connect.

Connect to a Network

Security key:

Type the network security key

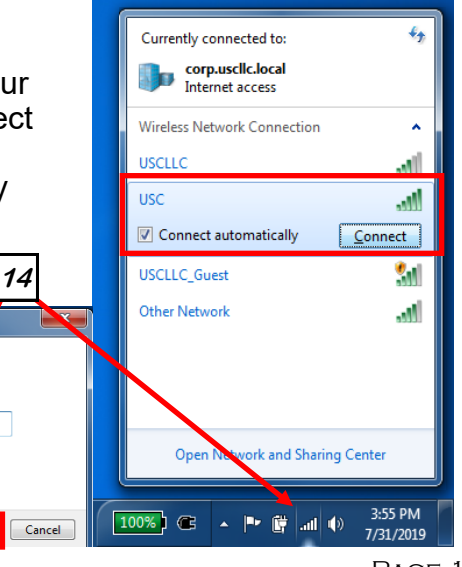

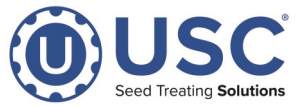

seed.treater.industry.leader

Page 17

**STEP 15**: Select the Start button in the lower left hand corner of the screen, click and drag the Ultra VNC Viewer to the desktop, then open Ultra VNC Viewer.

**STEP 16:** Enter **192.168.1.208** for the (PPC2100) Windows based touch screen, or **192.168.1.215** for the (C70) Embedded touch screen, or **192.168.1.116** for Simple Bin-Sites with C70.

**STEP 17:** The installation defaults allow the operator to control the system. If you wish to set up the install for viewing only, check the box for **View Only**.

|    | VNC Server: 192.168.1.208                                                                                                    |     |
|----|----------------------------------------------------------------------------------------------------|-----|
|    | (host:display or host::port)<br>Quick Options<br>AUTO (Auto select best settings)<br>ULTRA (>2Mbit/s) - Experimental<br>LAN (>1Mbit/s) - Max Colors<br>MEDIUM (128 - 256/bit/s) - 256 Colors<br>MODEM (19 - 128Kbit/s) - 64 Colors<br>SI OW ((19kfbit/s) - 84 Colors | cel |
| 17 | MANUAL     (Use options button)       View Only     Auto Scaling       Use DSMPlugin     No Plugin detected       Proxy/Repeater     Continue                                                                                                    | 15  |
|    | 1. 1920 x 1080 @ 0,0 - 32-bit - 60 Hz         Save connection settings as default                                                                                                    | s   |

**STEP 18:** Enter **USC** in the password popup. The installation and connection is complete.

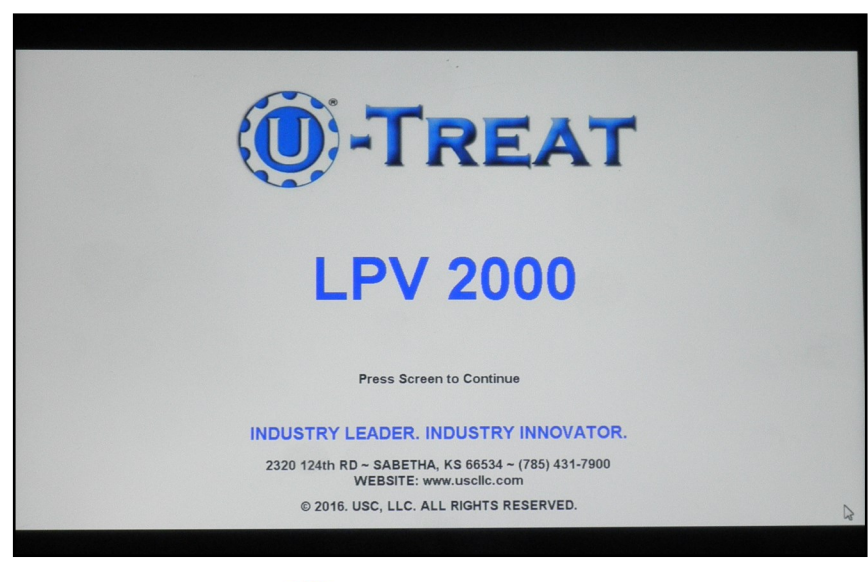

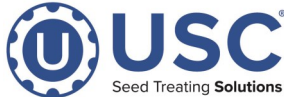

- **STEP 1:** Turn on the Tablet or Phone.
- STEP 2: Turn on the devices WI-FI (WLAN) connection.
- STEP 3: Connect to Internet .
- **STEP 4:** Open the App Store and search for **Chrome**.
- STEP 5: Select Google Chrome: Fast & Secure.

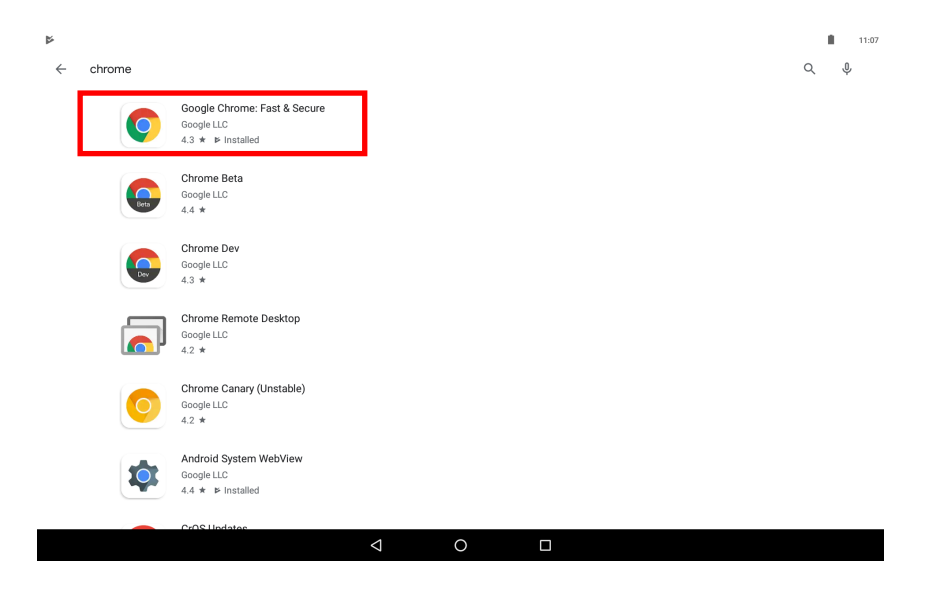

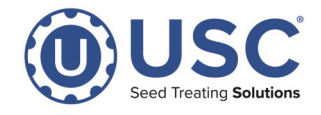

STEP 6: Select Open.

| <ul><li>▲</li></ul> |                                                                                              |   | 11:12 |
|---------------------|----------------------------------------------------------------------------------------------|---|-------|
| $\leftarrow$        |                                                                                              | Q | :     |
|                     | Google Chrome: Fast & Secure<br>Google LLC                                                   |   |       |
|                     | Update Open                                                                                  |   |       |
|                     | Mhat's new ● →                                                                               |   |       |
|                     | Thanks for choosing Chrome! This release includes stability and<br>performance improvements. |   |       |
|                     | Rate this app<br>Tell others what you think                                                  |   |       |
|                     |                                                                                              |   |       |
|                     | Write a review                                                                               |   |       |
|                     | Developer contact                                                                            |   |       |
|                     | 🕲 Website 🖾 Email                                                                            |   |       |
|                     | < 0 □                                                                                        |   |       |

STEP 7: Select ACCEPT & CONTINUE.

|                                                                                  |               | <b>1</b> |       |
|----------------------------------------------------------------------------------|---------------|----------|-------|
|                                                                                  |               | 98%      | 11:12 |
| $\leftarrow \rightarrow \mathbf{C}$ $\square$ Search or type URL                 | ☆.            | Ŷ        | :     |
|                                                                                  |               |          |       |
| Welcome to Chrome                                                                |               |          |       |
|                                                                                  |               |          |       |
| By using this application, you agree to Chrome's Terms of Service and            |               |          |       |
| rindy Nuice.                                                                     |               |          |       |
| Help make Chrome better by sending usage statistics and crash reports to Google. |               |          |       |
|                                                                                  |               |          |       |
|                                                                                  |               |          |       |
|                                                                                  |               |          |       |
|                                                                                  |               |          |       |
| ACCEPT & CONTINUE                                                                | ) Recent tabs |          |       |
|                                                                                  |               |          |       |
|                                                                                  |               |          |       |

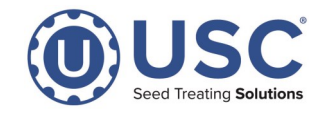

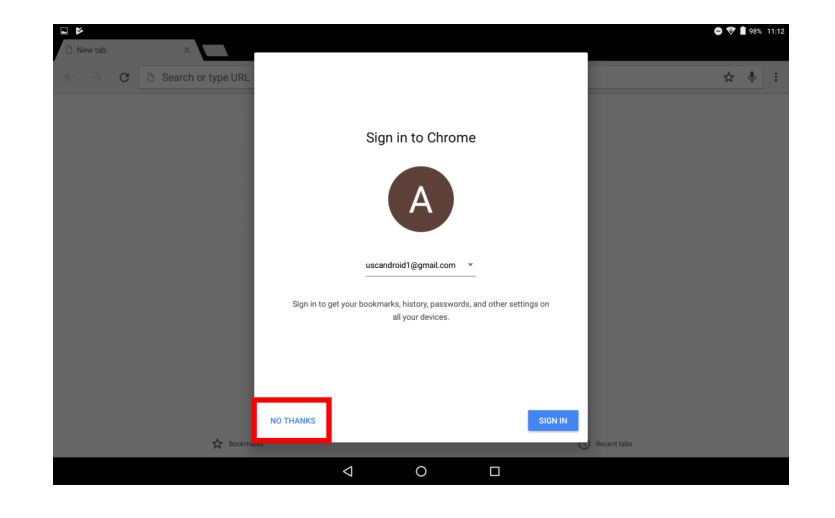

**STEP 8:** If you have an account you want to use with chrome press **SIGN IN** otherwise press **NO THANKS**.

**STEP 9:** Change the WI-FI to the **USC** network you made in earlier instructions, and select the **address bar**.

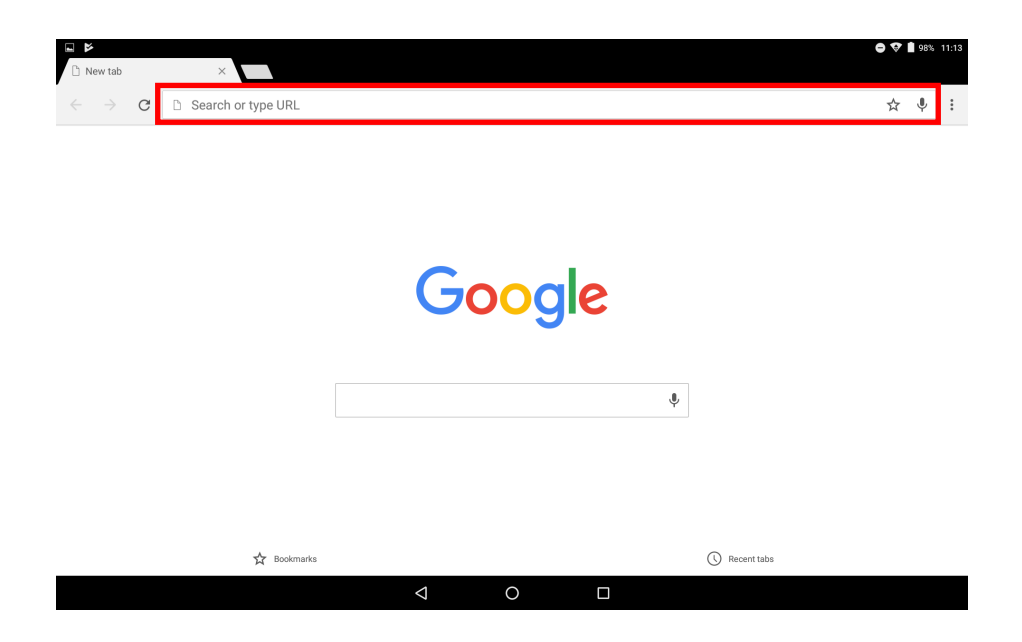

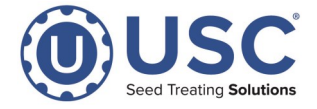

#### **STEP 10:**

Type in the following URL for the LPX Lite: **192.168.1.215:81/index.html?visuid=vis\_0** Type in the following URL for the HUB: **192.168.1.100:81/index.html** 

\*\*See page 25 for instructions on connecting to an AT500 with 10" screen\*\*

| New tab | ×                                                                                                    |                                                                                              |                                                                            |                    |   |   |   |   |   | ●♥∎∞ | 11:14 |
|---------|----------------------------------------------------------------------------------------------------|----------------------------------------------------------------------------------------------|----------------------------------------------------------------------------|--------------------|---|---|---|---|---|------|-------|
| e → e   | 192.16                                                                                                    | 58.1.215:81/in                                                                               | dex.html?visu                                                              | id=vis_0           |   |   |   |   |   | 8    | :     |
|         | <ul> <li>☆ 192.16<br/>192.168</li> <li>192.16<br/>192.168</li> <li>192.168</li> <li>192.168</li> <li>192.168</li> </ul> | 8.1.215<br>8.1.215:81/index.h<br>8.1.215:81/index.h<br>8.1.215:81/index.h<br>8.1.215:81/inde | tml?visuld=vis_0<br>ex.html?visuid=<br>tml?visuid=vis_0<br>ex.html?visuid= | =vis_0<br>=vis_0   |   |   |   |   |   |      | ٦     |
| G       | 4111                                                                                                    |                                                                                              | \$                                                                         | æ                  |   | Ф | < |   |   |      | Ŷ     |
| 1       | 2                                                                                                    | 3                                                                                            | 4                                                                          | 5                  | 6 | 7 | 8 | 9 | 0 | ×    | )     |
| @       | #                                                                                                    | \$                                                                                           | -                                                                          | &                  | - | + | ( | ) | / | E    | 3     |
| =/<     | ١                                                                                                    | %                                                                                            | *                                                                          | н                  | ' | : | ; | ļ | ? | =\   | 4     |
| ABC     | ,                                                                                                    | 12<br>34                                                                                     |                                                                            |                    |   |   |   |   |   | AB   | С     |
|         |                                                                                                    |                                                                                              |                                                                            | $\bigtriangledown$ | 0 |   |   |   |   |      |       |

**STEP 11:** Select the **three dots in the upper right hand corner**.

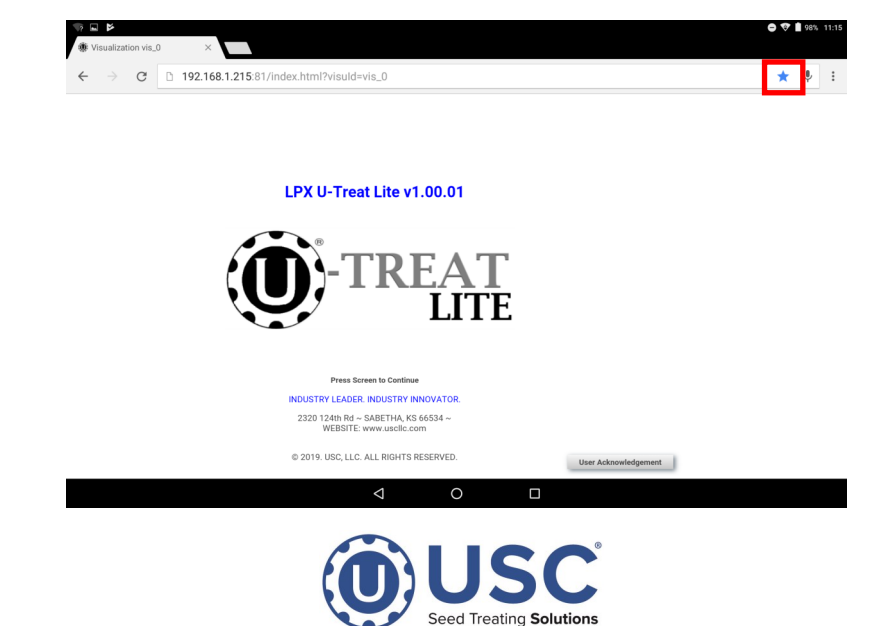

**STEP 12:** Select the **Add to Home screen**.

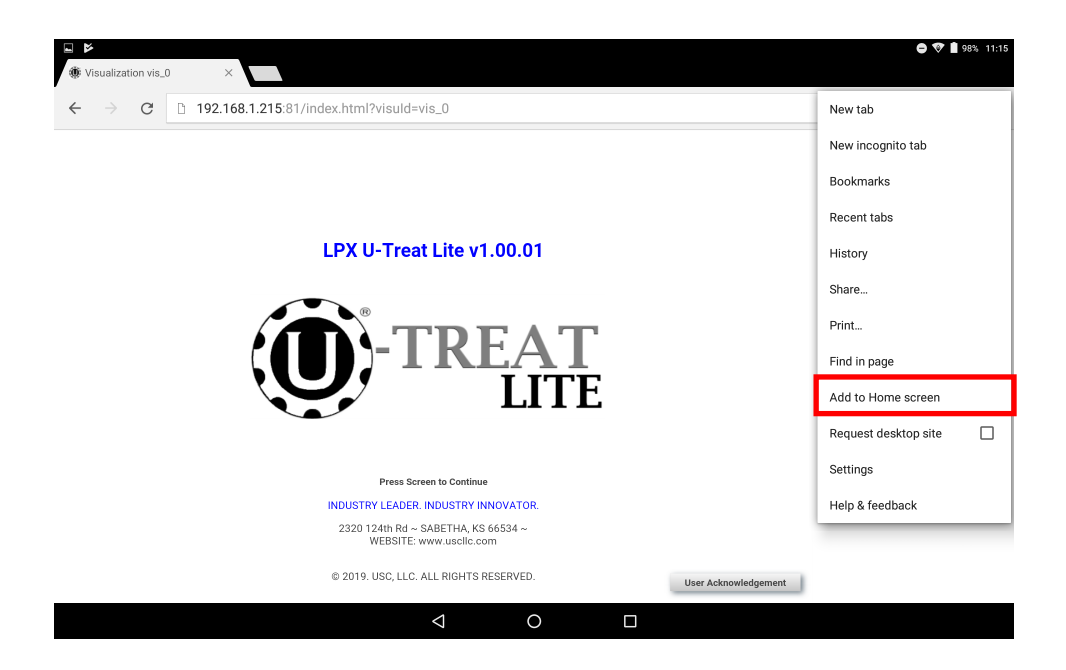

**STEP 13:** A new window will appear, select the **name field**.

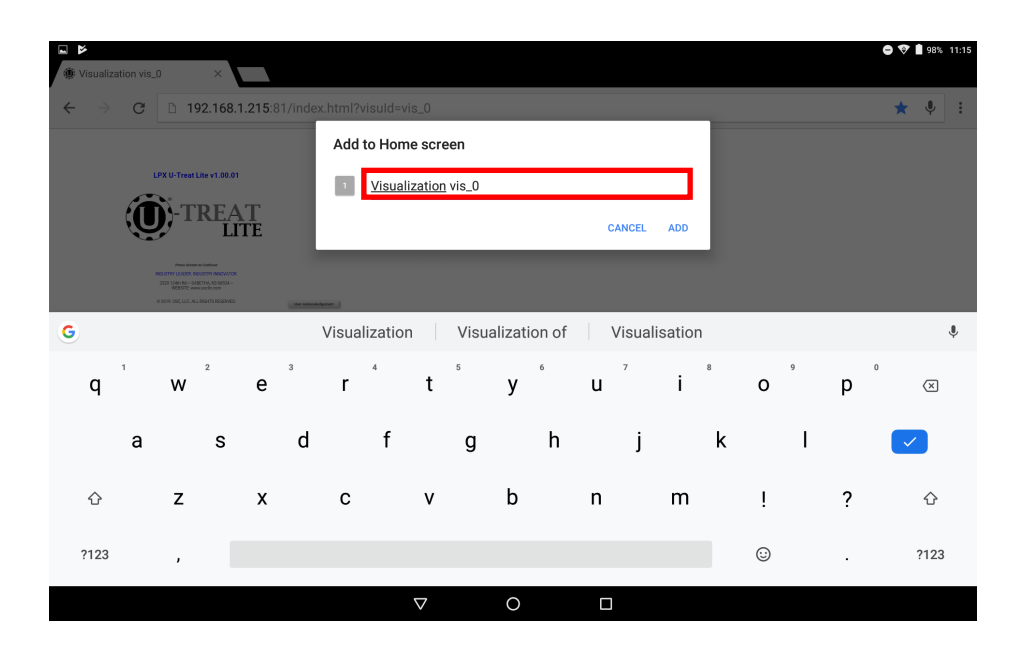

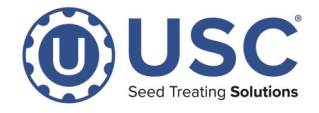

**STEP 14:** Enter a name for your app icon.

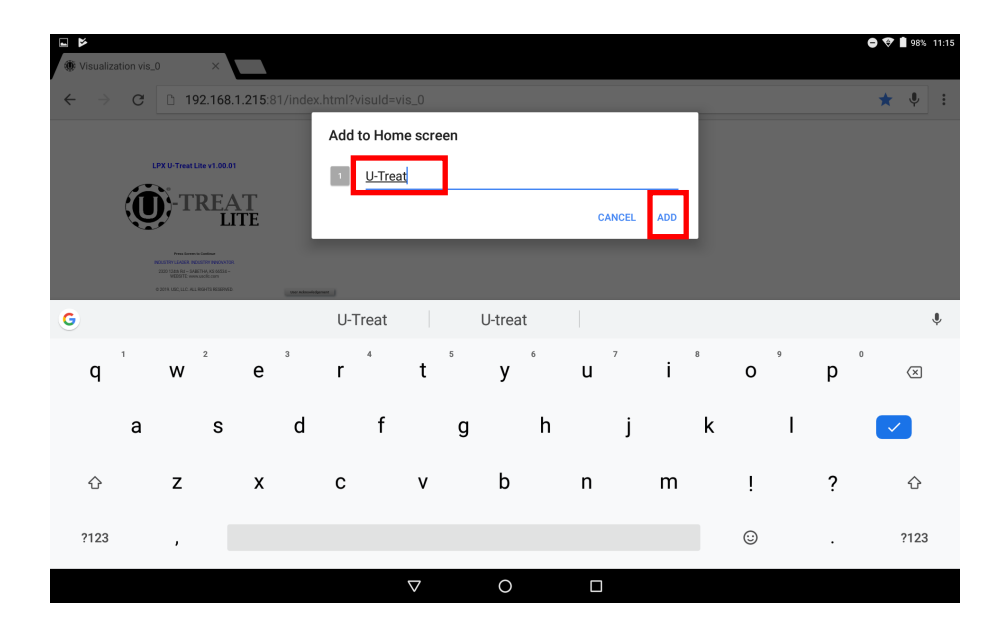

**STEP 15:** When you are finished a new app icon should appear. You may now close all open windows and select the icon to connect to your panel.

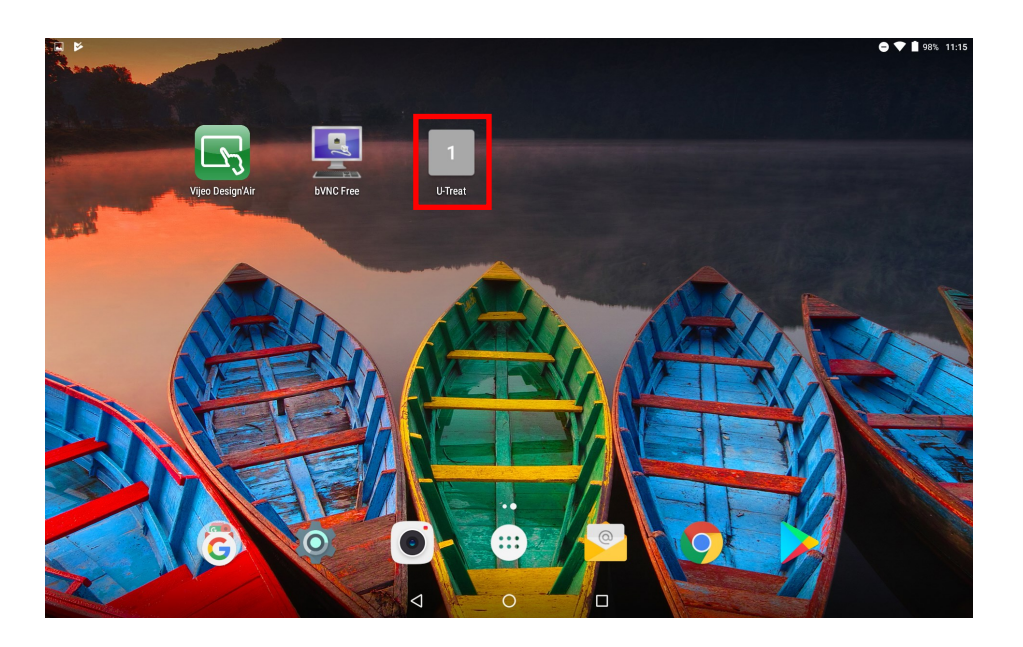

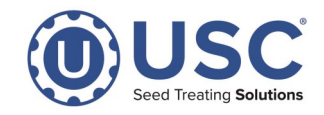

## INSTALLATION INSTRUCTIONS - TABLET OR PHONE-ANDROID - AT500 10" SCREEN

**STEP 1:** Turn on the Tablet or Phone.

STEP 2: Turn on the devices WI-FI (WLAN) connection.

STEP 3: Connect to Internet .

**STEP 4:** Open the App Store and search for **Fully Kiosk Browser & Lockdown** 

**STEP 5:** Select "Install". Once installed, change the WI-FI to the **USC** network you made in earlier instructions.

**STEP 6:** From the App Store, open Fully Kiosk Browser & Lockdown by selecting "Open".

**STEP 7**: Type in the following URL in the Start URL field: **192.168.1.215:8081/index.htm** 

**STEP 8:** Select "Start Using Fully", and the treater screen should load up on the Tablet/Phone.

**STEP 9:** Swipe to the right and select "Add to Home Screen".

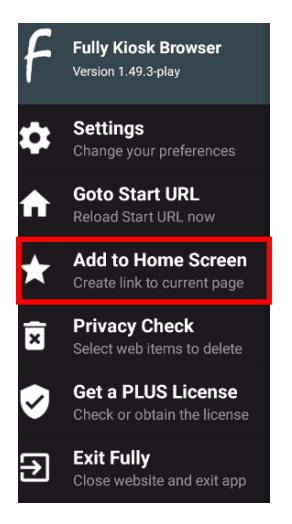

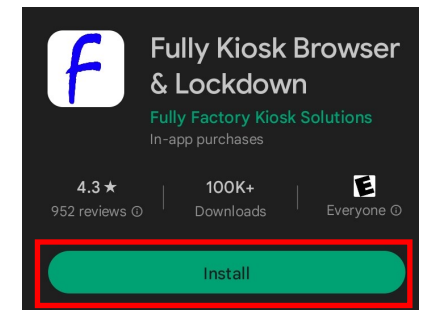

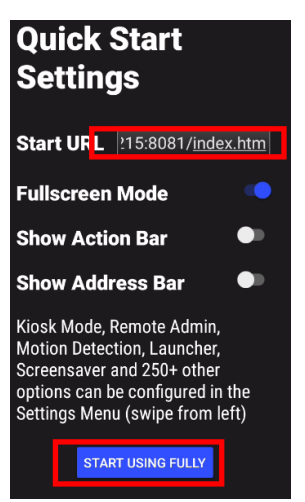

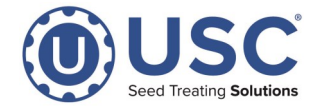

**STEP 1:** Turn on Tablet or Phone Device.

STEP 2: Turn on the devices WI-FI (WLAN) connection.

**STEP 3:** Connect to the USC network.

STEP 4: Open Safari.

#### STEP 5:

Type in the following URL for the LPX Lite: **192.168.1.215:81/index.html?visuid=vis\_0** Type in the following URL for the HUB: **192.168.1.100:81/index.html** Type in the following URL for the AT500 with 10" screen: **192.168.1.215:8081/index.htm** 

| iPad                                                       |       | -               |                |              | 10:26 AM |          |            |   |        | @ 90% <b>E</b> )         |
|------------------------------------------------------------|-------|-----------------|----------------|--------------|----------|----------|------------|---|--------|--------------------------|
|                                                            |       | 192.168.1.21    | 5:81/index.htn | nl?visuid=vi | s_0      |          |            | 0 |        |                          |
|                                                            |       | Bookmarks a     | nd History     |              |          |          |            |   |        |                          |
|                                                            |       | Visualization v | ris_0          |              |          |          |            |   |        |                          |
|                                                            |       | On This Page    |                |              |          |          |            |   |        |                          |
| Find "192.168.1.215:81/index.html?visuid=vis_0" No matches |       |                 |                |              |          |          | ies corpot |   |        |                          |
|                                                            | Jaran |                 |                |              |          |          |            |   | .emet. |                          |
|                                                            |       |                 |                |              |          |          |            |   |        |                          |
|                                                            |       |                 |                |              |          |          |            |   |        |                          |
|                                                            |       |                 |                |              |          |          |            |   |        |                          |
|                                                            |       |                 |                |              |          |          |            |   |        |                          |
| 5 ⊂                                                        | Ĵ     |                 |                |              |          |          |            |   |        |                          |
| a                                                          |       |                 | r              | +            |          |          | :          |   | n      |                          |
| Ч                                                          | VV    | е               |                | ι            | У        | u        | 1          | 0 | р      | $\langle \times \rangle$ |
|                                                            |       |                 |                |              |          |          |            |   |        |                          |
| a                                                          |       | s d             | f              | g            | h        | j        | k          | 1 |        | Go                       |
|                                                            |       |                 |                |              |          |          |            |   |        |                          |
|                                                            | -     |                 | •              |              | h        | <b>n</b> | -          | ! | ?      | ~                        |
| ť                                                          | Z     | X               | C              | v            | D        | n        | m          | ; | ÷      | <del>ك</del>             |
|                                                            |       |                 |                |              |          |          |            |   |        |                          |
| .?123                                                      |       | Q               |                |              |          |          |            |   | .?123  |                          |
|                                                            |       |                 |                |              |          |          |            |   |        | ~                        |

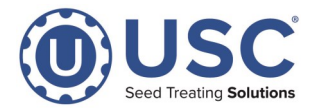

| iPad   | 10:26 AM                                                 |        | 90%                      |
|--------|----------------------------------------------------------|--------|--------------------------|
|        | 192.168.1.215:81/index.html?visuid=vis_0                 |        |                          |
|        | Bookmarks and History                                    |        |                          |
|        | Visualization vis_0<br>192.168.1.215                     |        |                          |
|        | On This Page                                             |        |                          |
| Safari | Find "192.168.1.215:81/index.html?visuid=vis_0" No match | ernet. |                          |
|        |                                                          |        |                          |
|        |                                                          |        |                          |
|        |                                                          |        |                          |
|        |                                                          |        |                          |
| 5 Č 🗇  |                                                          |        |                          |
| q w    | ertyu i o                                                | р      | $\langle \times \rangle$ |
| а      | s d f g h j k l                                          |        | Go                       |
| ☆ Z    | x c v b n m !                                            | ?      | Ŷ                        |
| .?123  |                                                          | .?123  | Ť                        |

#### STEP 6: Press the Go Button.

STEP 7: Next press the send to button.

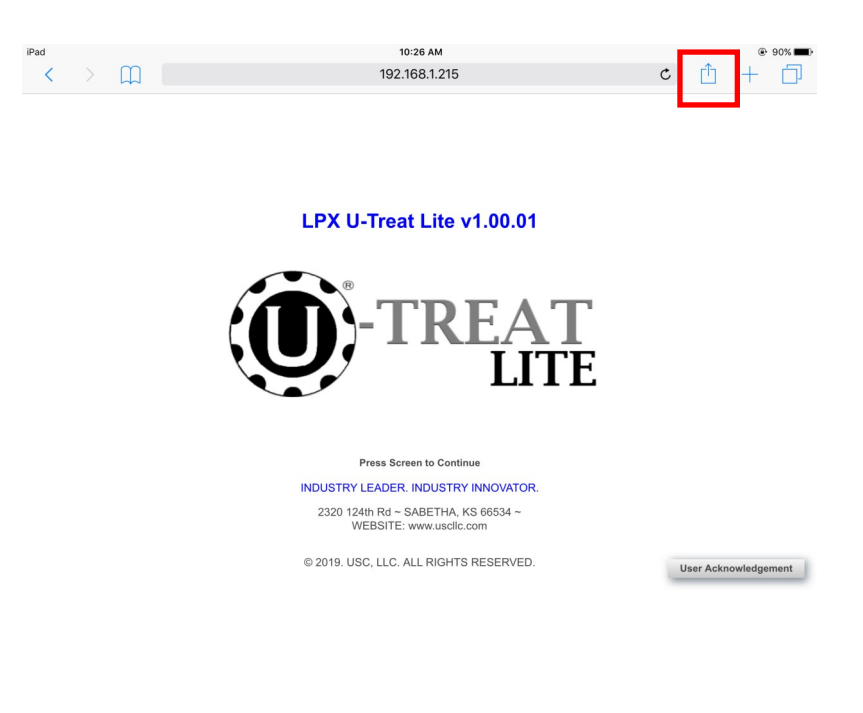

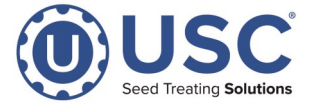

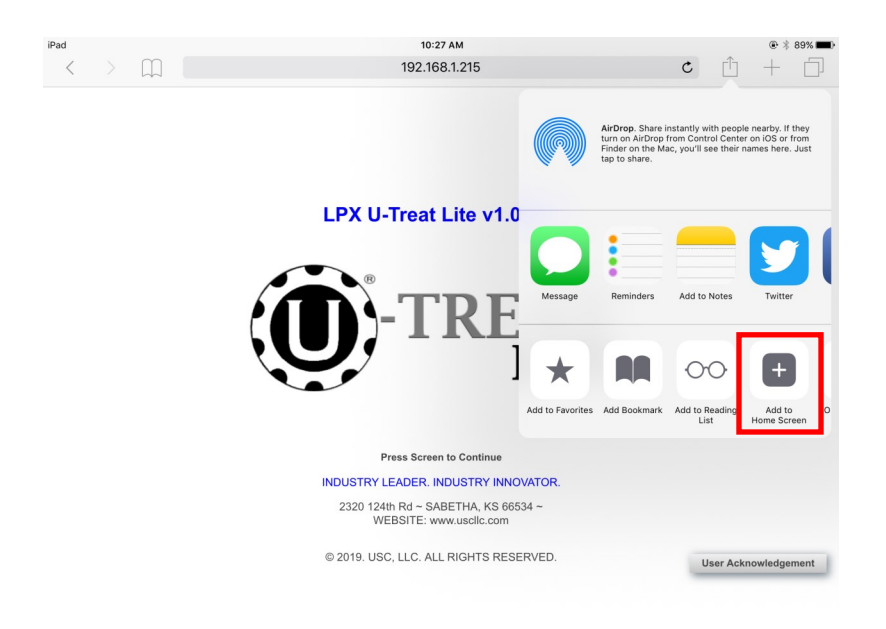

**STEP 8:** Press the **Add to Home Screen** Button.

STEP 9: Select the name field.

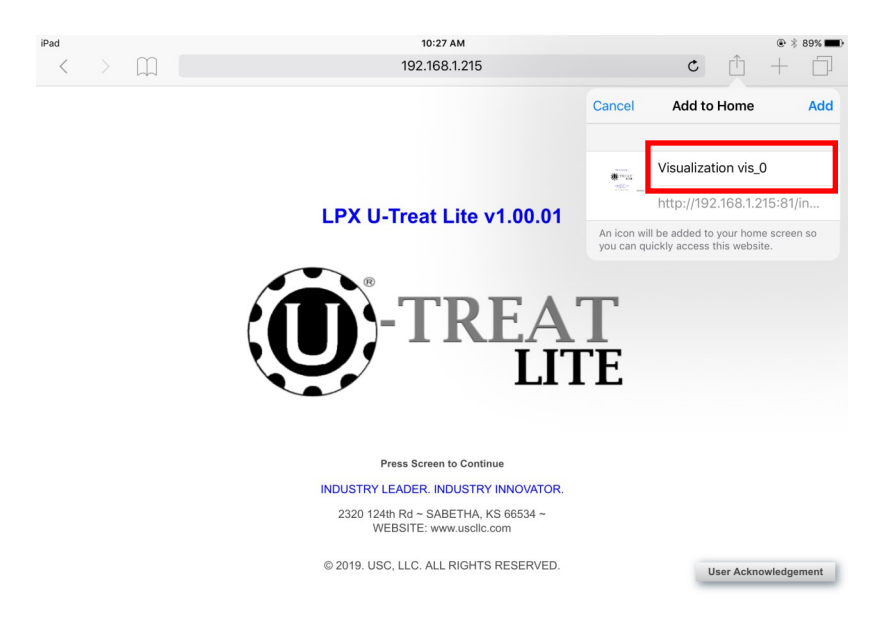

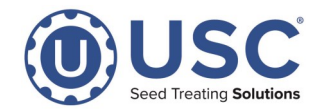

10:27 AM Ċ < 192.168.1.215 Add to Home Add Cancel U-Treat http://192.168.1.215:81/in. LPX U-Treat Lite v1.00.01 An icon will be added to your home screen so you can quickly access this website. Α-ΤRFΔΤ 5 ⊂ ĵ е t i 0 р  $\langle \times \rangle$ q W r У u d f j k I h а s g return ! ? b  $\Diamond$ Ζ Х С v n m  $\Diamond$ .?123 **;** .?123 

**STEP 10:** Enter a name for your app icon.

**STEP 11:** When you are finished a new app should appear on your home screen. After closing all windows, you may select the app icon to connect to the panel.

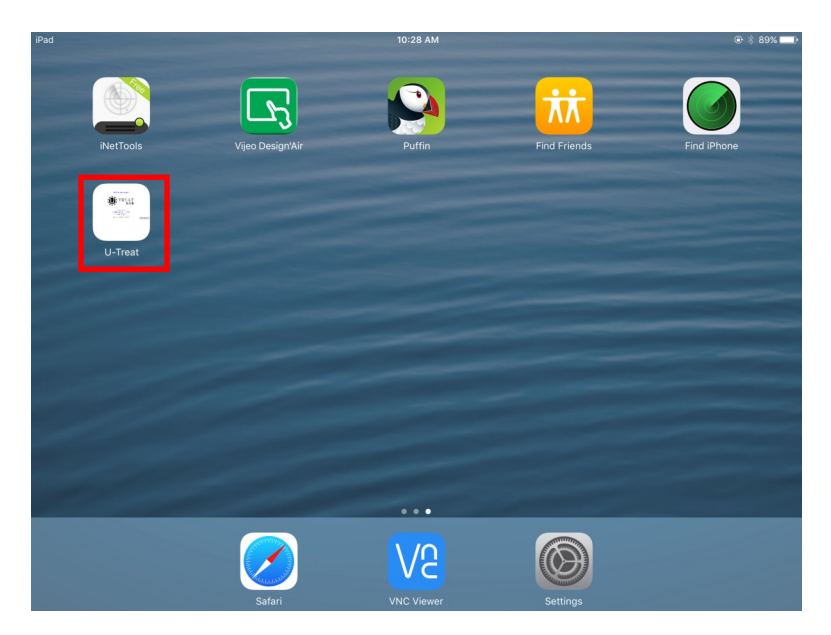

\*\*If the screen is not displaying correctly, the zoom settings may need adjusted on the tablet/phone. Settings > Safari > Page Zoom > 100% \*\*

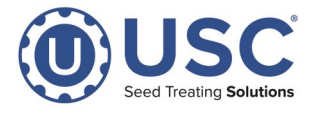

- STEP 1: Turn on computer.
- STEP 2: Open web browser and search Chrome.
- STEP 3: Select Download Now.

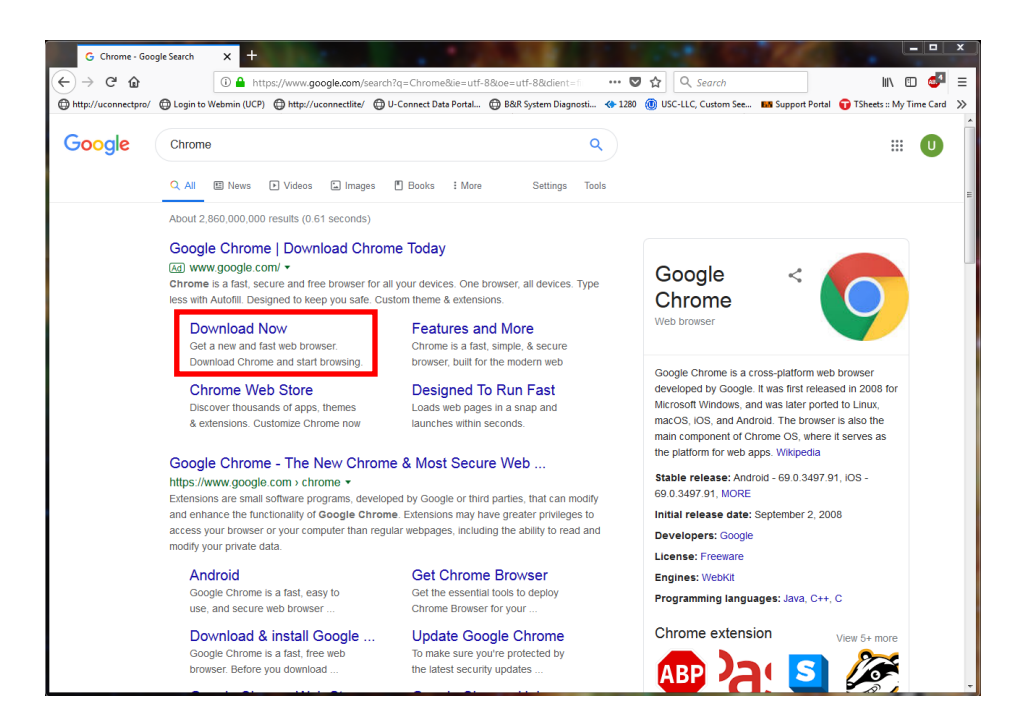

STEP 4: Select Download Chrome to start the chrome download.

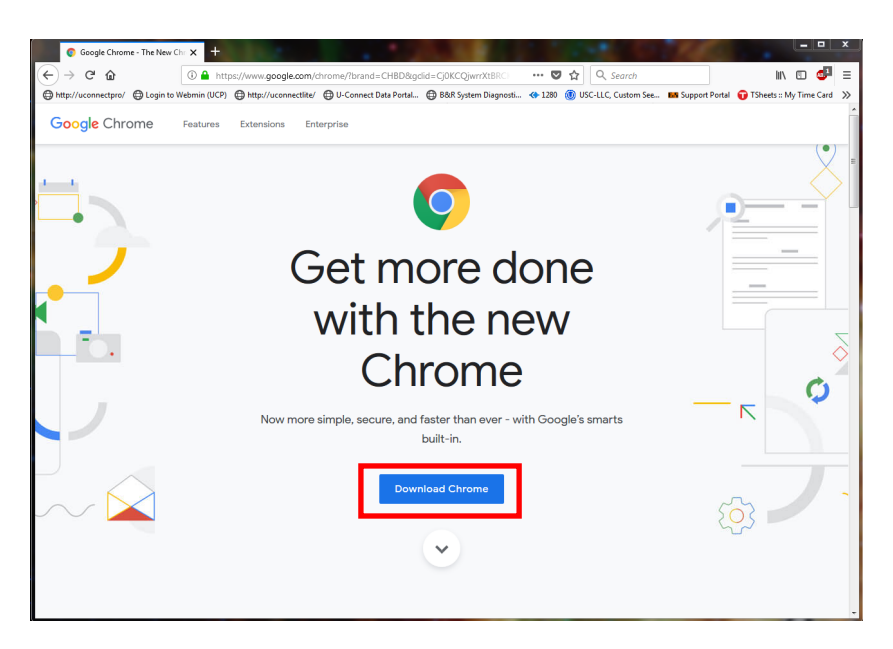

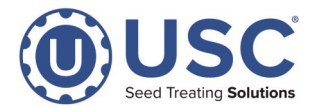

**STEP 5:** If you want to use chrome as a default browser select **Set Google Chrome as my default browser**, otherwise leave that box unchecked. You may also uncheck the second box if you choose. Finally press **Accept and Install**.

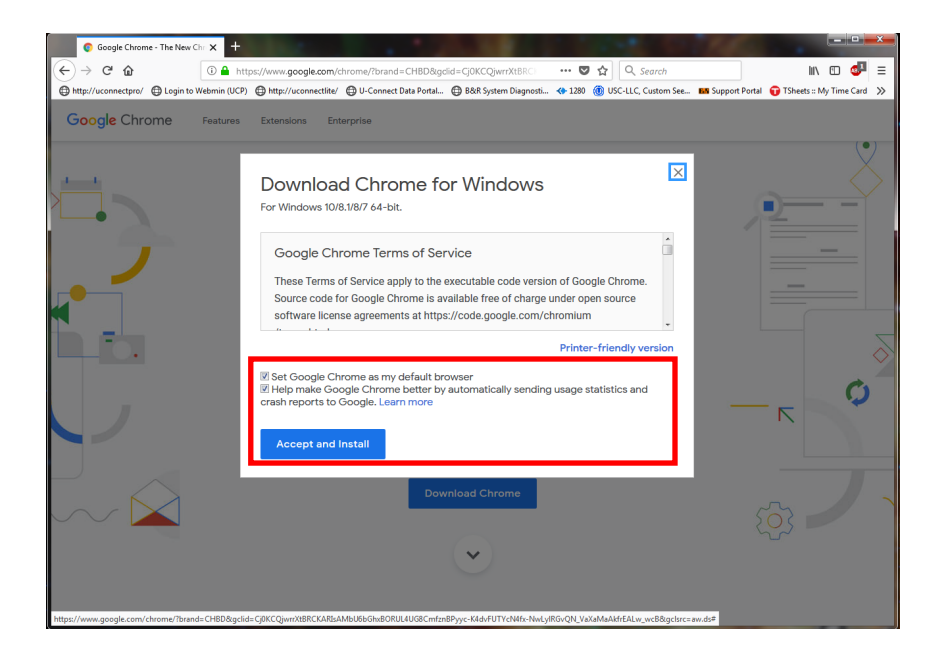

**STEP 6:** Next select **Save File** if a pop-up asked for us to do so.

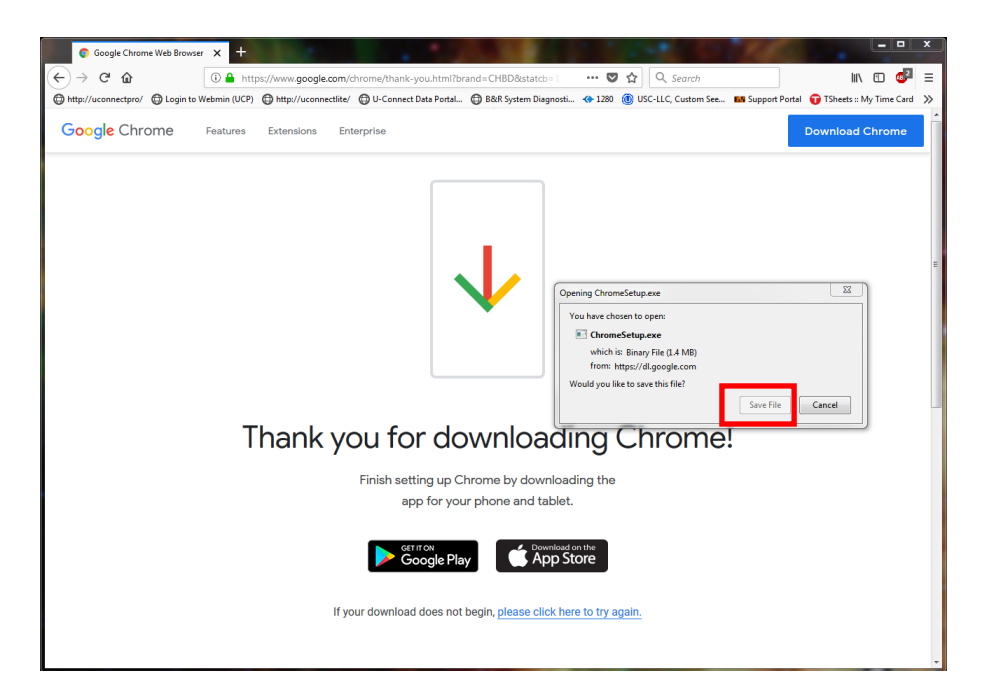

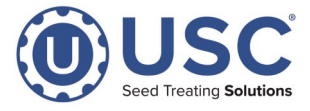

**STEP 7:** Depending on the browser the file will download to your downloads folder. Locate the downloaded file.

| ☆ Favorites                       | Name                                    | Date modified      | Туре              | Size       |
|-----------------------------------|-----------------------------------------|--------------------|-------------------|------------|
| 📃 Desktop                         | Photos                                  | 10/21/2019 11:01   | File folder       |            |
| 🚺 Downloads                       | 🖬 alarmlog.csv                          | 10/10/2019 9:37 AM | Microsoft Excel C | 52 KB      |
| 强 Recent Places                   | AnyDesk.exe                             | 8/2/2018 2:01 PM   | Application       | 2,017 KB   |
| 🎉 Work                            | IAS4_AR_A0453_AR010.exe                 | 6/6/2019 1:50 PM   | Application       | 69,617 KB  |
| 📕 LAN-DHCP-Static-Switch-Scrip    | AS4_AR_A0453_PPC7x.exe                  | 6/20/2019 8:51 AM  | Application       | 15,116 KB  |
| 🎉 uConnect VPN                    | AS4_AR_A0453_PPC21xx.exe                | 6/6/2019 1:39 PM   | Application       | 59,142 KB  |
| OneDrive - USC Grain Systems      | I AS4_TP_mappServices_5.0.1.9.exe       | 5/30/2019 8:24 AM  | Application       | 99,105 KB  |
| E                                 | AS4_TP_mappServices_5.5.0.6.exe         | 5/31/2019 2:14 PM  | Application       | 176,639 KB |
| 🛜 Libraries                       | 🚹 CAD.zip                               | 2/19/2019 1:58 PM  | Compressed (zipp  | 4,418 KB   |
| Documents                         | 😽 chromeremotedesktophost.msi           | 1/8/2019 1:54 PM   | Windows Installer | 13,336 KB  |
| J Music                           | 🖏 ChromeSetup.exe                       | 10/21/2019 11:43   | Application       | 1,438 KB   |
| E Pictures                        | E360421_80MPH-CertificateofComplianc    | 7/18/2018 9:18 AM  | Adobe Acrobat D   | 243 KB     |
| 📑 Videos                          | ExpenseReport.pdf                       | 7/6/2018 8:41 AM   | Adobe Acrobat D   | 115 KB     |
|                                   | FileZilla_3.31.0_win64-setup.exe        | 9/18/2019 10:42 AM | Application       | 7,730 KB   |
| 💺 Computer                        | FileZilla_3.44.2_win64-setup.exe        | 9/18/2019 10:43 AM | Application       | 7,762 KB   |
| 🏭 Windows7_OS (C:)                | FileZilla_3.45.1_win64-setup.exe        | 10/10/2019 9:25 AM | Application       | 7,790 KB   |
| 🛫 travisg (\\USC01\users) (H:)    | 🛃 FontPack1900820071_XtdAlf_Lang_DC.msi | 12/21/2018 8:20 AM | Windows Installer | 61,078 KB  |
| EE (\\USC01) (J:)                 | FreeMat-4.2-Setup.exe                   | 5/22/2018 8:50 AM  | Application       | 55,050 KB  |
| 🖵 SE Share (\\USC01) (K:)         | GoToMeeting Opener.exe                  | 1/28/2019 9:17 AM  | Application       | 355 KB     |
| 🚽 service (\\USC01) (L:)          | Hours for travel.pdf                    | 2/12/2018 11:07 AM | Adobe Acrobat D   | 29 KB      |
| 🚽 operations (\\USC01) (N:)       | 🔊 Instant Meeting 2019-09-06.mp4        | 9/6/2019 12:22 PM  | MP4 Video         | 22,645 KB  |
| 🖵 photos (\\USC01) (O:)           | jobreports.csv                          | 10/10/2019 9:26 AM | Microsoft Excel C | 249 KB     |
| 🖵 public (\\USC01) (P:)           | 🔂 join.me.msi                           | 12/7/2018 11:53 AM | Windows Installer | 43,302 KB  |
| 🚽 sales & Marketing (\\USC01) (S: | MVI69MCM_LADDERS.ZIP                    | 8/15/2018 5:00 PM  | Compressed (zipp  | 1,265 KB   |
| 🚽 drawings (\\USC01) (T:)         | 🔒 Photos.zip                            | 10/21/2019 10:19   | Compressed (zipp  | 4,092 KB   |
|                                   | 🔒 PS10 Pump Stand configurator.zip      | 5/13/2019 10:44 AM | Compressed (zipp  | 167 KB     |
| 🗣 Network                         | SM_Settings.JPG                         | 12/18/2018 10:55   | JPEG Image        | 101 KB     |
| 🐏 CARLK-DT                        | 🕼 Teams_windows_x64.exe                 | 12/27/2018 1:50 PM | Application       | 87,562 KB  |
| N DIANES-DT                       | 🔁 TeamViewer_Setup.exe                  | 9/17/2019 10:24 AM | Application       | 25,590 KB  |
| FDSF-ANDYH-I T                    | A Ticket30392 20925894 ndf              | 5/9/2018 10-33 AM  | Adobe Acrobat D   | 98 KR      |

**STEP 8:** Next double click the file to start the chrome installation. Select **Run** if asked to do so.

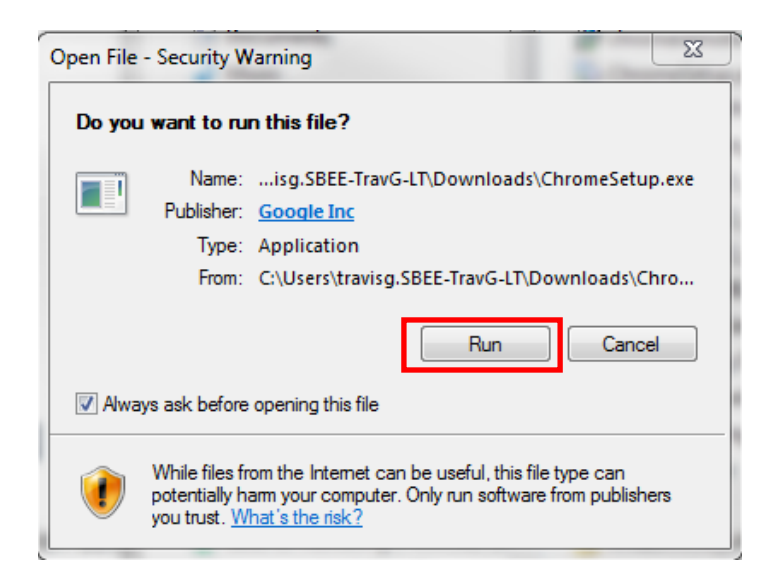

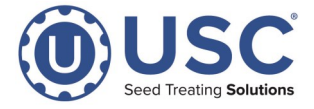

**STEP 9:** A downloading dialog will appear.

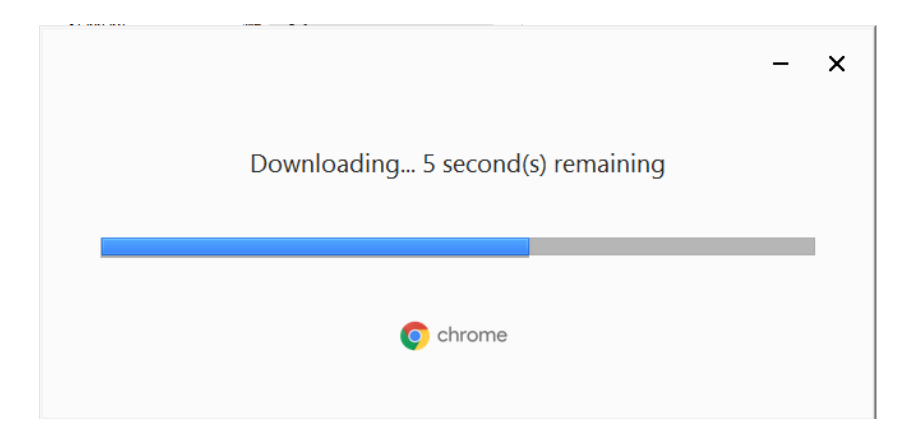

**STEP 10:** Once the download is finished change WIFI networks to the **USC** network and select the **address bar**.

| New Tab         x         +           ←         →         C         G: Search Google or type a URL           Ⅲ         Apps         ঊ         UTreat |                                                                                                    | ×-<br>★ 9:     |
|----------------------------------------------------------------------------------------------------|----------------------------------------------------------------------------------------------------|----------------|
|                                                                                                    |                                                                                                    | Gmail Images 👬 |
|                                                                                                    | Google                                                                                                    |                |
|                                                                                                    | Q Search Google or type a URL                                                                                                    |                |
|                                                                                                    | Image: Second second second |                |
|                                                                                                    | Image         Image         Image <th< th=""><th></th></th<>                                                                                                    |                |
|                                                                                                    |                                                                                                    |                |
|                                                                                                    | New! Check out Grasshopper, coding lessons for beginners                                                                                                    | Customize      |

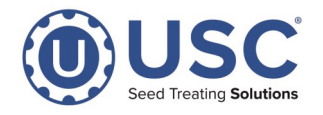

#### **STEP 11:**

Type in the following URL for the LPX Lite:

192.168.1.215:81/index.html?visuid=vis\_0

Type in the following URL for the HUB:

192.168.1.100:81/index.html

Type in the following URL for the AT500 with 10" screen:

192.168.1.215:8081/index.htm

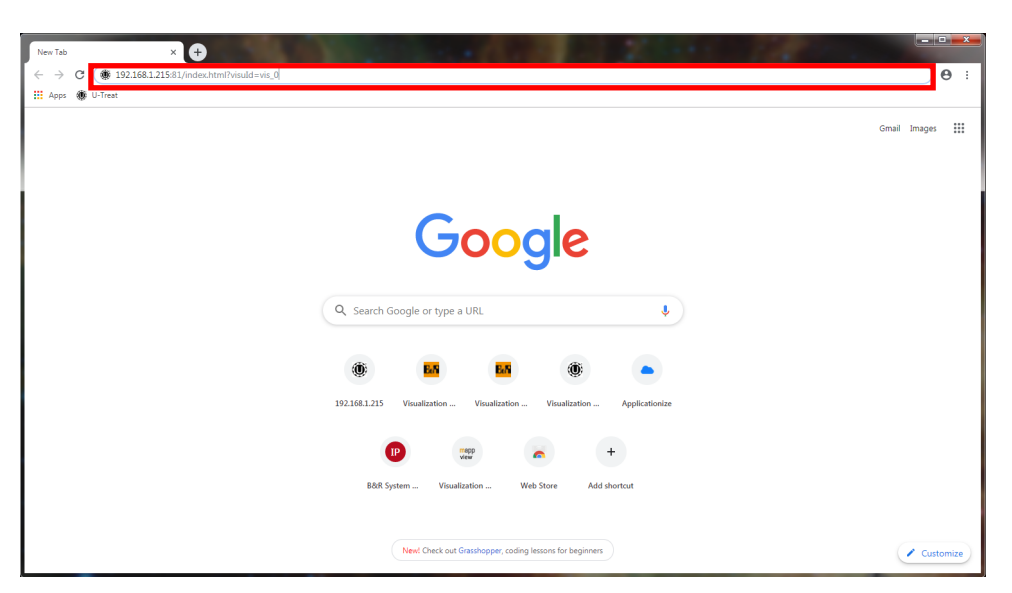

**STEP 12:** Press Enter. Once the program loads up, you can now bookmark the page to your toolbar by press the **Star** icon.

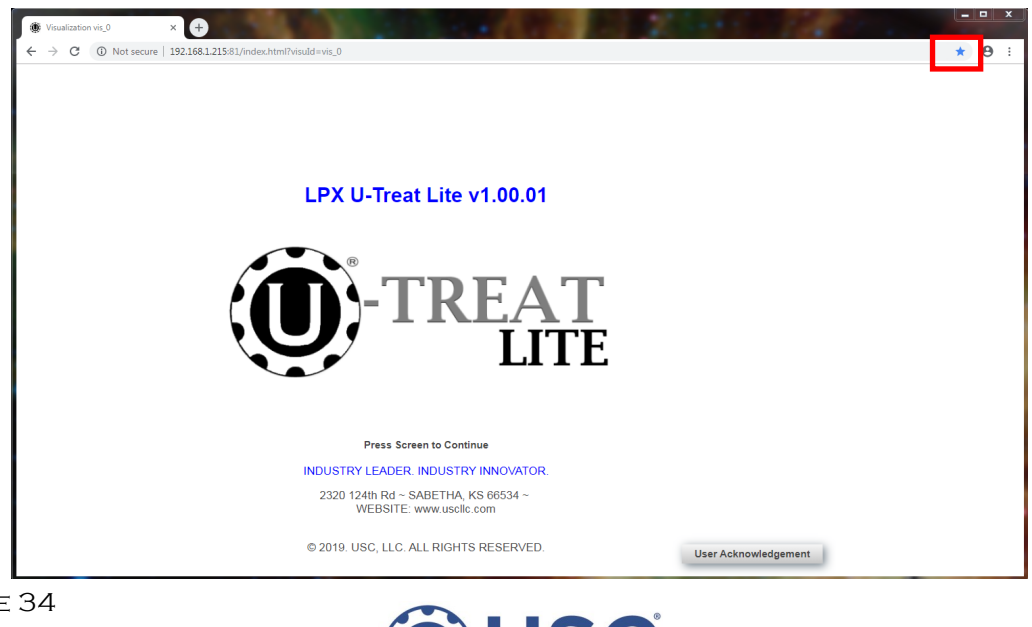

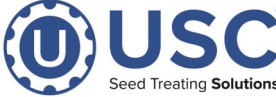

**STEP 13:** Enter a name for your app icon.

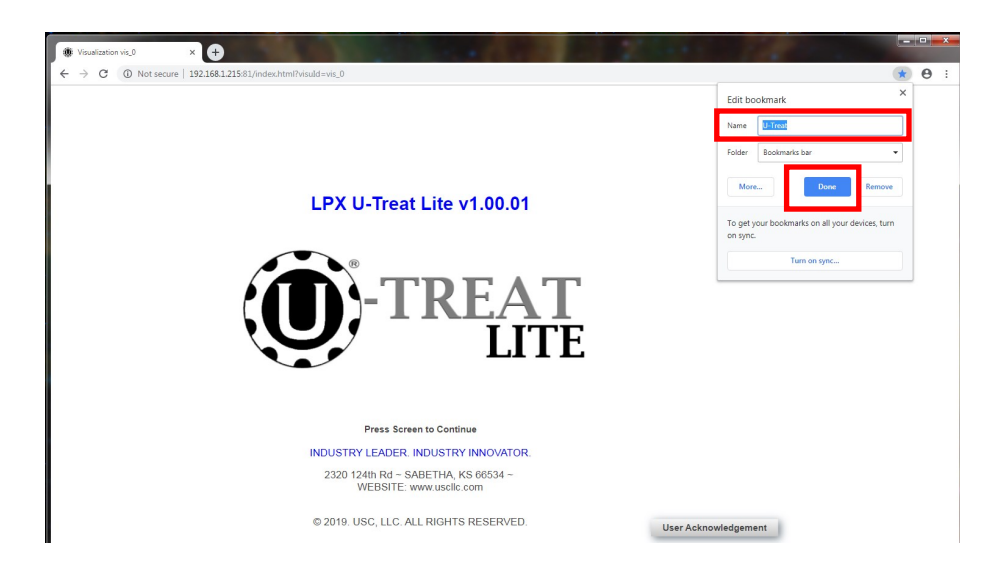

**STEP 14:** Pres **CNTRL+SHIFT+B** to show the bookmarks bar. By selecting your saved bookmark, it should take you to the correct chrome page.

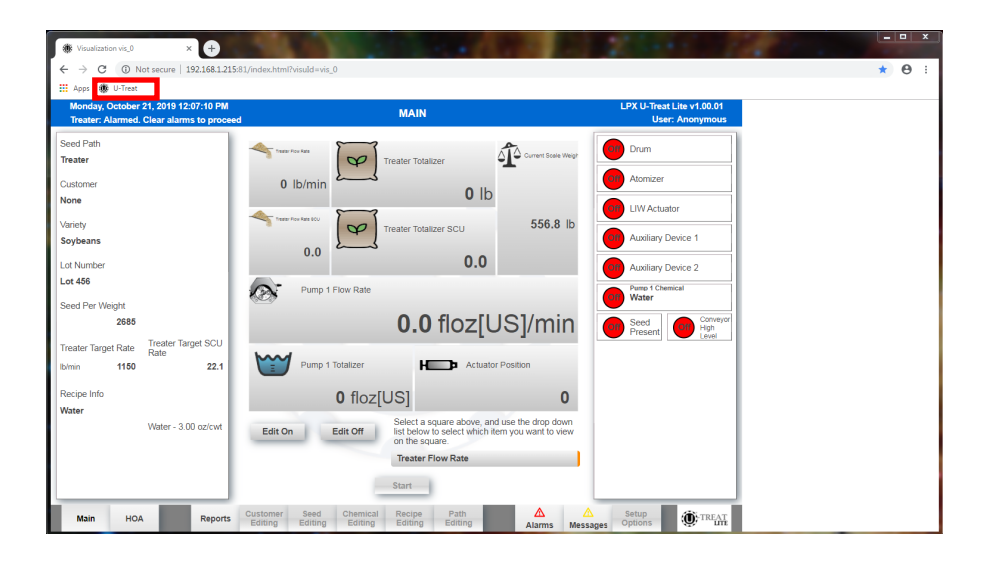

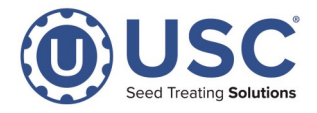

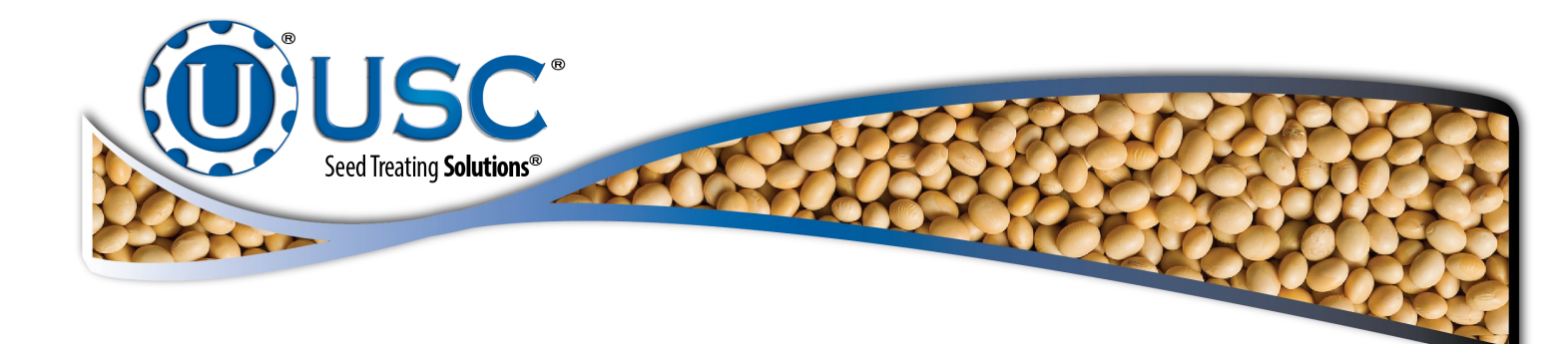

#### USC, LLC

2320 124th road

Sabetha, KS 66534

EMAIL: sales-team@uscllc.com

WEB: www.uscllc.com

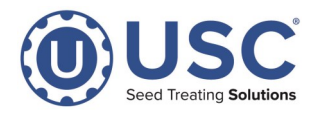